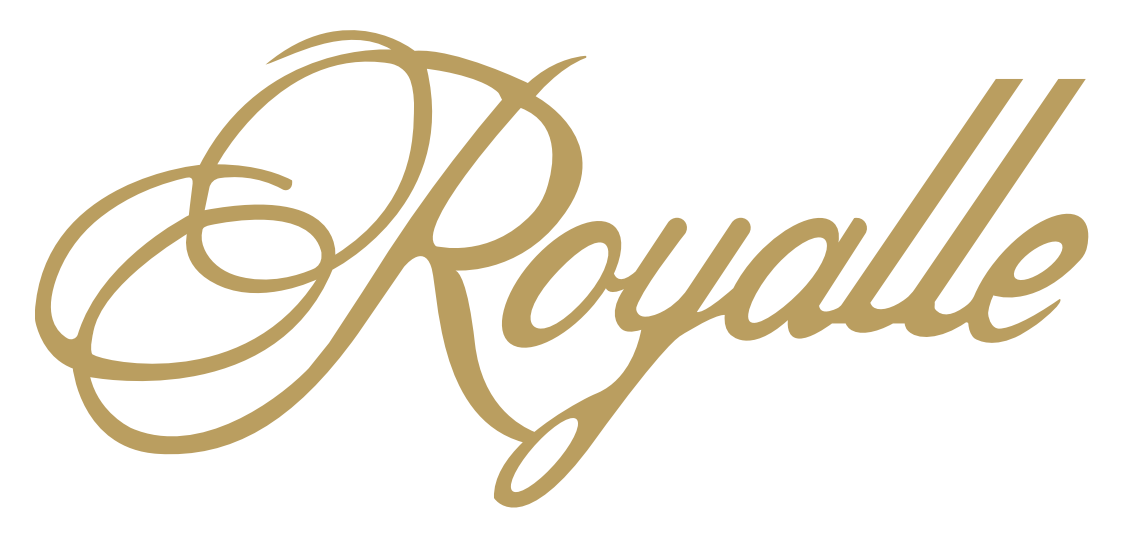

O aplicativo que transforma a sua gestão condominial!

Por Royalle Adm. de Condomínios

### O aplicativo

### Instalação

### Acesso ao aplicativo

- Acesso dos moradores, síndicos e funcionários
- Acesso do Administrador
- Biometria

### **Menu Principal**

- Unidade
- Condomínio
- Síndico

### Unidade

- Boletos 2° via
- Meus Pagamentos
- Débitos
- Visitas
- Minhas Encomendas
- Dados Cadastrais

### Condomínio

- Achados e perdidos
- Assembleia Digital
- Demonstrativo Mensal
- Despesas
- Documentos
- Enquetes
- Livro de Ocorrências
- Meus Comunicados
- Reserva
- Reserva Rotativa

### Síndico

- Adm. Assembleia Virtual
- Autorização de reserva
- Autorizar Pagamentos
- Devedores
- Emitir Boletos
- Pasta Digital
- Receitas

### Portaria

- Controle de Encomendas
- Controle de Visitantes
- Reserva para Portaria

### Multiacesso

### Área do Administrador

Para navegar pelas páginas no manual **utilize as setas** dos seu teclado ou toque na tela do seu smartphone.

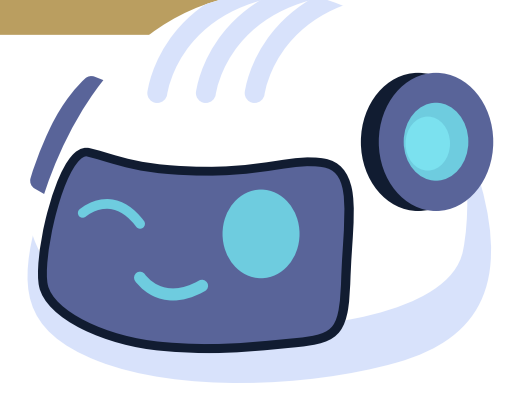

### O aplicativo

O app Royalle, foi desenvolvido pela PRG Software que é uma empresa do segmento Condominial, que atua desde 1993 desenvolvendo e criando soluções para Condomínios em todo o Brasil. O Royalle tem como objetivo, aproximar o condomínio da sua Administradora, podendo oferecer acesso de forma rápida e transparente as informações condominiais (2ª via de boletos, agendamento de espaços, documentos, controle de encomendas, controle de portaria, Assembleia virtual e muito mais), além de oferecer várias opções com um grau de interatividade entre os moradores.

### Instalação

Para instalar em seu celular, basta buscar por **"Royalle Adm. de Condomínios"** na loja de aplicações correspondente ao seu dispositivo (Android ou iOS).

Em seguida, clique em **"instalar"** e aguarde o download."

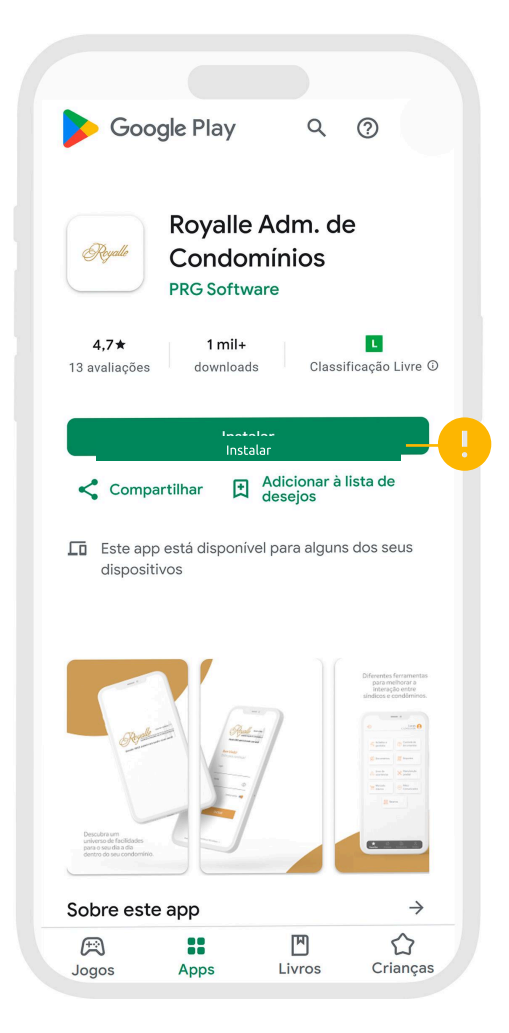

### Acesso dos moradores, síndicos e funcionários dos edifícios:

Nela deverá ser informado o **código da** administradora, o login e a senha de acesso ao serviço. Na tela inicial, também pode ser marcada a opção "Lembrar senha", assim os dados ficarão guardados para os próximos acessos.

| PRO        | CRA-SP: 020601              |
|------------|-----------------------------|
| 99         | ADMINISTRAÇÃO DE CONDOMÍNIO |
| Desde 1993 | administrando com você      |

### Área do condômino Bem vindo!

| LOGIII     |                        |          |  |
|------------|------------------------|----------|--|
| - Senha —— |                        | 0        |  |
|            |                        | <u>?</u> |  |
|            |                        |          |  |
|            |                        |          |  |
|            |                        |          |  |
|            |                        |          |  |
|            | Área do administrador  |          |  |
|            | ©PRG Software - v4.1.6 |          |  |

### Acesso do administrador:

Nela deverá ser informado o **código da** administradora, o login e senha do SCConline. Na tela inicial, também pode ser marcada a opção "Lembrar senha", assim os dados ficarão guardados para os próximos acessos.

|   | CRA-SP-020601<br>ADMINISTRAÇÃO DE CONDOMÍNIOS<br>Desde 1993 administrando com você |
|---|------------------------------------------------------------------------------------|
| Á | Á <mark>rea do administrador</mark><br>3em vindo!                                  |
|   | Login                                                                              |
|   | Senha 💿                                                                            |
|   | !                                                                                  |
|   | ENTRAR                                                                             |
|   |                                                                                    |
|   | Área do administrador<br>©PRG Software - v4.1.6                                    |
|   |                                                                                    |

### Biometria

Após seu primeiro login, caso deseje, você poderá configurar acesso por biometria, clicando no ícone da engrenagem e posteriormente marcando a opção **"autenticação biométrica"**.

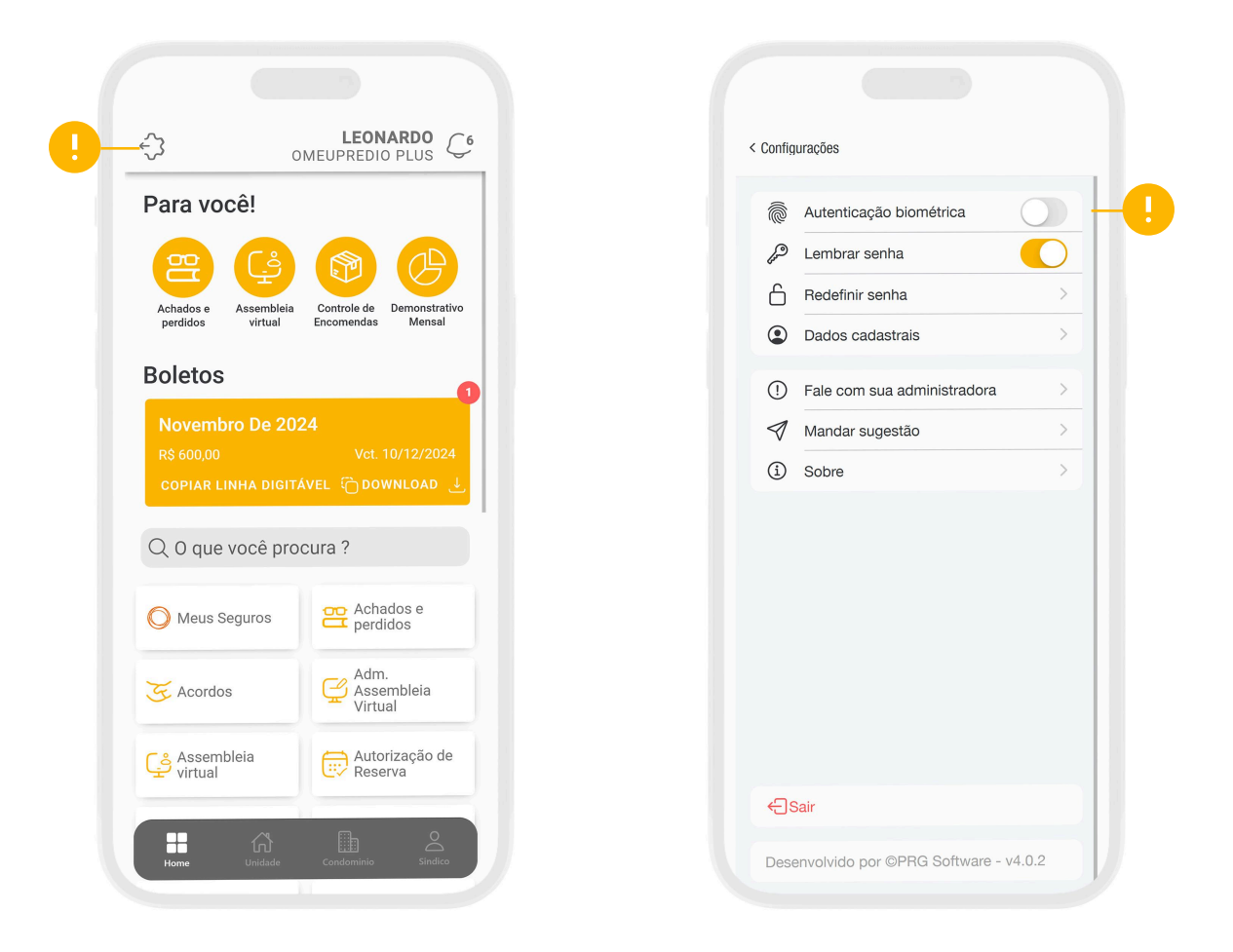

### Menu principal

Nesta tela são apresentadas todas as opções que o condômino possui acesso para utilização.

### Unidade:

Ferramentas exclusivas para a unidade, boletos, encomendas, meus seguros, meus pagamentos etc.

### Condomínio:

Ferramentas exclusivas do condomínio, despesas, reserva, achados e perdidos etc.

### Síndico:

Ferramentas exclusivas ao síndico, autorização de pagamentos, reservas e pasta digital.

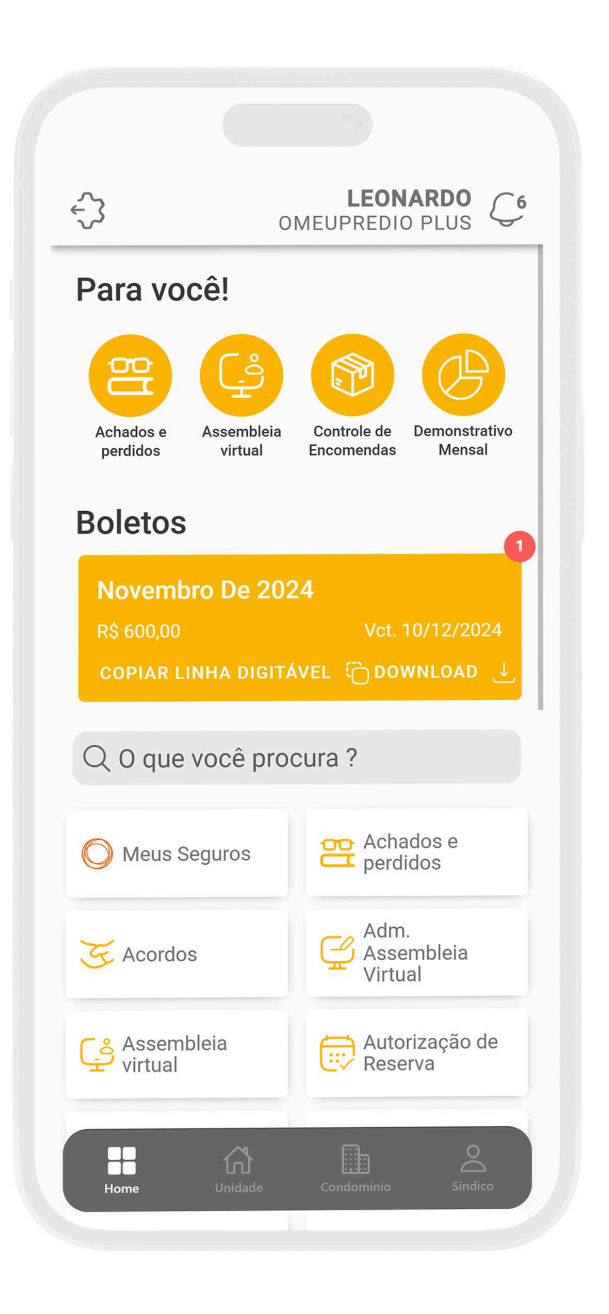

## Unidades

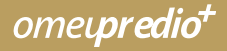

Boleto (2ª via) 🜔 Emitir Boletos

Acessando a opção é possível ter acesso a todos os boletos disponibilizados pela administradora, sendo eles MENSAL, AVULSO, ACORDO ou AGRUPADO.

Sendo possível compartilhar o boleto via WhatsApp, Telegram etc, copiar a linha digital ou até mesmo visualizar o boleto em PDF.

| <b>Unidade - A-0001</b><br>Valor: <b>R\$ 600,00</b>                          |                                                                         |
|------------------------------------------------------------------------------|-------------------------------------------------------------------------|
| Tipo do boleto<br>MENSAL                                                     |                                                                         |
| Vencimento<br>10/12/2024                                                     |                                                                         |
| Descritivo<br>CONDOMINIO<br>FUNDO DE RESERVA 10,0<br>50,00<br>FUNDO DE OBRAS | <b>R\$ 500,00</b><br>0% s/ R\$ 10.000,00 <b>R\$</b><br><b>R\$ 50,00</b> |
| Linha digitável<br>34191.09008 66858.2212<br>8 99260000060000                | 38 41234.560005 🛛 🕻                                                     |
| Compartilhar boleto                                                          | Baixar boleto 🕁                                                         |

Meus pagamentos Visualizar pagamentos

Nessa opção são apresentadas todas as cobranças pagas pela unidade, sendo possível verificar o detalhamento da cobrança.

| Meus Pagamentos          |                |  |
|--------------------------|----------------|--|
| <b>MENSAL</b><br>10/2024 | R\$ 600.00 🔨   |  |
| Pagamento                | 01/11/2024     |  |
| Júros                    | R\$ 0,00       |  |
| Multa                    | R\$ 0,00       |  |
| Correção                 | R\$ 0,00       |  |
| Desconto                 | R\$ 0,00       |  |
| Valor original           | R\$ 600,00     |  |
| Valor Final              | R\$ 600,00     |  |
| <b>MENSAL</b> 09/2024    | R\$ 600.00 🗸 🗸 |  |
| <b>MENSAL</b><br>08/2024 | R\$ 600.00 🗸 🏏 |  |
| <b>MENSAL</b><br>07/2024 | R\$ 600.00 🗸   |  |

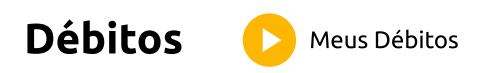

Na opção de débitos é possível ter acesso às **cobranças em atraso** com a informação do **detalhamento dos encargos sobre a cobrança.** 

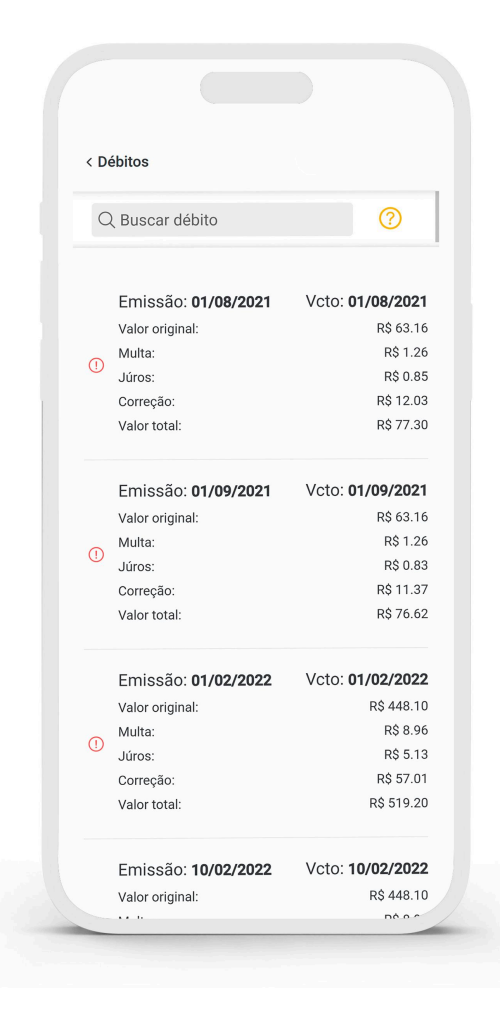

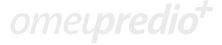

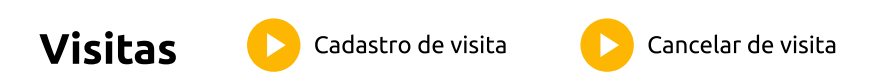

Acessando a opção **VISITAS**, é possível cadastrar uma visita para posteriormente ser gerenciada pela portaria, com a possibilidade de escolher o procedimento de entrada, sendo eles:

**Solicitar autorização:** onde a portaria irá contactar a unidade para autorizar, ou não, a entrada dos visitantes.

Deixar autorizado: onde a portaria já vai permitir a entrada do visitante.

**Obs:** É imprescindível o preenchimento de um documento do visitante, para posteriormente ser identificado pela portaria.

| < Visitas            | < Visitas                              | < Visitas                              |
|----------------------|----------------------------------------|----------------------------------------|
| Q Buscar visitante   | Nome                                   | Nome                                   |
| + Cadastrar visita   | RG                                     | RG                                     |
|                      | Dia da visita 14 de novembro de 2024 🗸 | Dia da visita 14 de novembro de 2024 V |
|                      | Hora inicio: 08:05 Hora fim: 08:05     | Hora inicio: 08:12 Hora fim: 08:12     |
|                      | Procedimento na chegada                | Sele Procedimento na chegada 🗘         |
|                      | Descrição                              | Solicitar autorização                  |
|                      |                                        | Autorizar a entrada                    |
|                      | Salvar                                 | Cancelar Ok                            |
|                      |                                        |                                        |
| 1                    |                                        |                                        |
|                      |                                        |                                        |
| to to                |                                        |                                        |
| Pendentes Realizadas |                                        |                                        |

Visitas Cadastro de visita Cancelar de visita

Utilizando a opção **Minha Unidade\Visitas**, é possível efetuar agendamento das visitas e já deixar programado para a portaria.

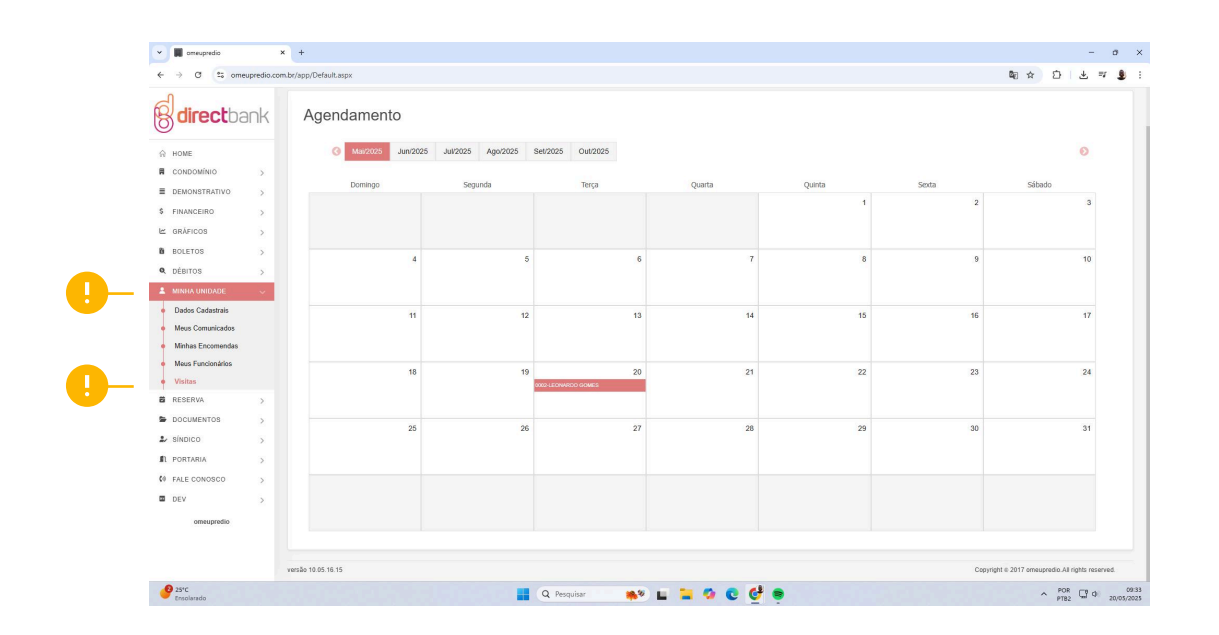

Clicando sobre o dia desejado, será necessário efetuar o preenchimento dos dados referente a visita, bem como o **Tipo de agendamento e Procedimento na chegada** que serão apresentados à portaria posteriormente.

| ✓      ✓      ✓      ✓      ✓      ✓      ✓      ✓      ✓      ✓      ✓      ✓      ✓      ✓      ✓      ✓      ✓      ✓      ✓      ✓      ✓      ✓      ✓      ✓      ✓      ✓      ✓      ✓      ✓      ✓      ✓      ✓      ✓      ✓      ✓      ✓      ✓      ✓      ✓      ✓      ✓      ✓      ✓      ✓      ✓      ✓      ✓      ✓      ✓      ✓      ✓      ✓      ✓      ✓      ✓      ✓      ✓      ✓      ✓      ✓      ✓      ✓      ✓      ✓      ✓      ✓      ✓      ✓      ✓      ✓      ✓      ✓      ✓      ✓      ✓      ✓      ✓      ✓      ✓      ✓      ✓      ✓      ✓      ✓      ✓      ✓      ✓      ✓      ✓      ✓      ✓      ✓      ✓      ✓      ✓      ✓      ✓      ✓      ✓      ✓      ✓      ✓      ✓      ✓      ✓      ✓      ✓      ✓      ✓      ✓      ✓      ✓      ✓      ✓      ✓      ✓      ✓      ✓      ✓      ✓      ✓      ✓      ✓      ✓      ✓      ✓      ✓      ✓      ✓      ✓      ✓      ✓      ✓      ✓      ✓      ✓      ✓      ✓      ✓      ✓      ✓      ✓      ✓      ✓      ✓      ✓      ✓      ✓      ✓      ✓      ✓      ✓      ✓      ✓      ✓      ✓      ✓      ✓      ✓      ✓      ✓      ✓      ✓      ✓      ✓      ✓      ✓      ✓      ✓      ✓      ✓      ✓      ✓      ✓      ✓      ✓      ✓      ✓      ✓      ✓      ✓      ✓      ✓      ✓      ✓      ✓      ✓      ✓      ✓      ✓      ✓      ✓      ✓      ✓      ✓      ✓      ✓      ✓      ✓      ✓      ✓      ✓      ✓      ✓      ✓      ✓      ✓      ✓      ✓      ✓      ✓      ✓      ✓      ✓      ✓      ✓      ✓      ✓      ✓      ✓      ✓      ✓      ✓      ✓      ✓      ✓      ✓      ✓      ✓      ✓      ✓      ✓      ✓      ✓      ✓      ✓      ✓      ✓      ✓      ✓      ✓      ✓      ✓      ✓      ✓      ✓      ✓      ✓      ✓      ✓      ✓      ✓      ✓      ✓      ✓      ✓      ✓      ✓      ✓      ✓      ✓      ✓      ✓      ✓      ✓      ✓      ✓      ✓      ✓      ✓      ✓      ✓      ✓      ✓      ✓      ✓      ✓      ✓      ✓      ✓      ✓      ✓      ✓      ✓      ✓      ✓      ✓      ✓      ✓      ✓      ✓      ✓         |                                                                                                    | – а ×<br>Фара 20 – я 🖢 :                   |
|----------------------------------------------------------------------------------------------------|----------------------------------------------------------------------------------------------------|--------------------------------------------|
| <b>direct</b> bank <sup>≡</sup>                                                                                                    | CONDOMÍNIO EDIFÍCIO MODELO                                                                                                    | OI, BEATRIZ LOPES<br>Unid: 0002-A I        |
| Agendamento  Agendamento Agendamento Agendamento Ag | RG<br>Data de sontat:<br>Data de sontat:<br>Data de sontat:<br>Data de sontat:<br>Data de sontat:<br>Data de sontat:<br>Data de sontat:<br>Desense (repcload)<br>Top de sopontemento<br>Depactémento na dospate<br>Descrite o Sign de sontatemento<br>Descrite o Sign de sontatemento<br>De | 0<br>2 3<br>3 9<br>9 09<br>2 3 9           |
| A FORMER      D     A FORMER      D     D        | 9 Fector                                                                                                    |                                            |
| Maria Kou<br>(m 7 Jones                                                                                                    | 📕 Q. Pengilar 🛛 🐢 🖿 🚔 🔕 🕲 🔮 🖷                                                                                                    | Copyrg 4 5217 Smootheld, All optic served. |

omet**predio**t

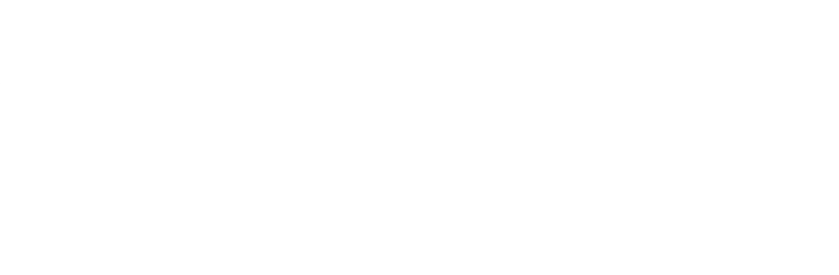

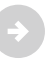

Visitas Cadastro de visita Cancelar de visita

Após o preenchimento, o sistema vai marcar no calendário as visitas agendadas para a sua unidade.

| lirectba                                       | nk =     |            |                                    | COND        | OMÍNIO EDIFÍCIO MODEI | LO     |       | Ci, BEATRI<br>Uni                          |
|------------------------------------------------|----------|------------|------------------------------------|-------------|-----------------------|--------|-------|--------------------------------------------|
| IE<br>IDOMÍNIO<br>IONISTRATIVO<br>INICEIRO     | , A      | gendamento | 11/2025 Age/2025 Sel/2025 Out/2025 |             |                       |        |       | Ø                                          |
| moos                                           | ,        | Domingo    | Segunda                            | Terça       | Quarta                | Quinta | Sexta | Sábado                                     |
| ETOS<br>ITOS                                   | 5<br>5   |            |                                    |             |                       | 1      | 2     | 3                                          |
| HA UNIDADE<br>los Cadastrais<br>us Comunicados | ~        | 4          | 5                                  | 6           | 7                     | 8      | 9     | 10                                         |
| has Encomendas                                 |          | 11         | 12                                 | 13          | 14                    | 15     | 16    | 17                                         |
| taa                                            |          |            |                                    |             |                       |        |       |                                            |
| ERVA                                           | 2        | 18         | 19                                 | 20          | 21                    | 22     | 23    | 24                                         |
| DIOD                                           | >        |            | 0000 A.Sice                        | EBINGS CORV |                       |        |       |                                            |
| E CONOSCO                                      | 2        | 25         | 26                                 | 27          | 28                    | 29     | 30    | 31                                         |
|                                                | 5        |            |                                    |             |                       |        |       |                                            |
| cmaupredio                                     |          |            |                                    |             |                       |        |       |                                            |
|                                                | veraio 1 | 0.05.16.15 |                                    |             |                       |        |       | Copyright 6 2017 omeupredio All rights rec |

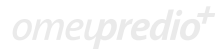

### Minhas encomendas

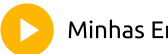

Minhas Encomendas

Nessa opção é apresentada **todas as encomendas a retirar ou entregues** a unidade, todas essas informações são preenchidas pelo **acesso da portaria** a unidade apenas **visualiza a encomenda e os status da mesma**.

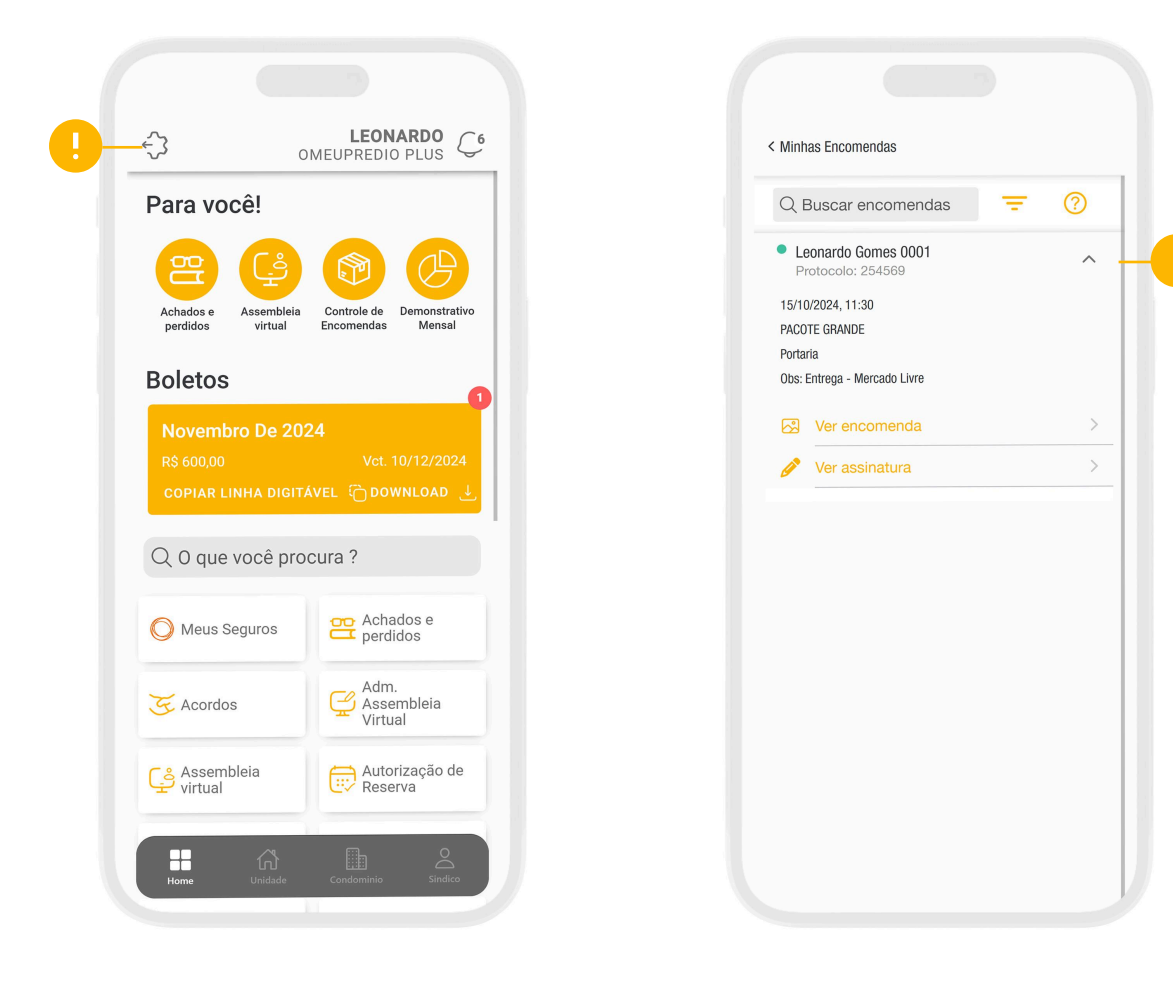

omet**predio**t

### Dados cadastrais

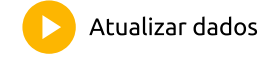

Acessando a opção é possível **visualizar** os dados e realizar a **atualização** cadastral diretamente pelo aplicativo.

Lembrando que todos os dados devem ser **analisados e autorizados pela administradora responsável.** 

**SCConline** - Fica disponível na opção **Cadastro\Condominio\Unidade.** (É apresentado o ícone de um sino nas unidades que tem alterações pendentes).

| los Cadastrais                                                    | < Atualizar meus dados     |            | < Atualizar meus dados |                    |
|-------------------------------------------------------------------|----------------------------|------------|------------------------|--------------------|
|                                                                   | - Nome                     |            | Aos cuidados           |                    |
| Apartamento 0001 Bloco A                                          | LEONARDO GOME              | S          | CEP                    | - Número           |
| Apartamento ocor biocort                                          |                            | Unidade    | 11035-260              | 66                 |
|                                                                   | A                          | 0001       |                        |                    |
| Atualizar dados                                                   |                            |            |                        |                    |
|                                                                   | 974.***.220-16             | RG         |                        |                    |
|                                                                   |                            |            | Complemento            |                    |
| DOC 974.***.220-16                                                | Aos cuidados               |            | 0001A                  |                    |
|                                                                   |                            |            | Cidade                 | UF                 |
| suporte@prg.com.br                                                | CEP                        | Número     | SANTOS                 |                    |
|                                                                   | 11035-260                  | 66         |                        |                    |
| SANTOS SP                                                         | Endereço<br>ALAMEDA ARMÊNI | O MENDES   | APARECIDA              |                    |
|                                                                   | - Complemento              |            | Telefone 1             | Telefone 2         |
| Jade Beauty Barro                                                 | 0001A                      |            |                        |                    |
| a ampliado<br>pi Sneraton Santos                                  |                            |            | Telefone 3             |                    |
| 4 / * (1654)<br>Hotel 4 estrelas                                  |                            | SP         |                        |                    |
| Base S<br>e Facili                                                |                            |            | - F-mail               |                    |
| Call Corpus O +                                                   | APARECIDA                  |            | suporte@prg.com.t      | or.                |
| Coogle<br>Induce de sociado - Dados nanovalitoria 52021 - Servera | Telefone 1                 | Telefone 2 |                        | + Adicionar e-mail |
|                                                                   | Telefone 3                 |            | Voltar                 | Salvar             |

# Condomínio

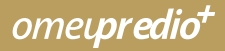

### Achados e perdidos

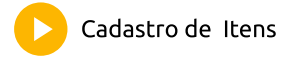

Você pode se deparar com a situação de ter **perdido ou achado algo** em seu condomínio. Cadastre o item nessa opção, e todos os seus vizinhos ficarão cientes. Quando algo for encontrado, será possível clicar na opção do condômino que perdeu ou achou algo. **Este receberá uma notificação sobre o objeto e onde ele estará disponível.** 

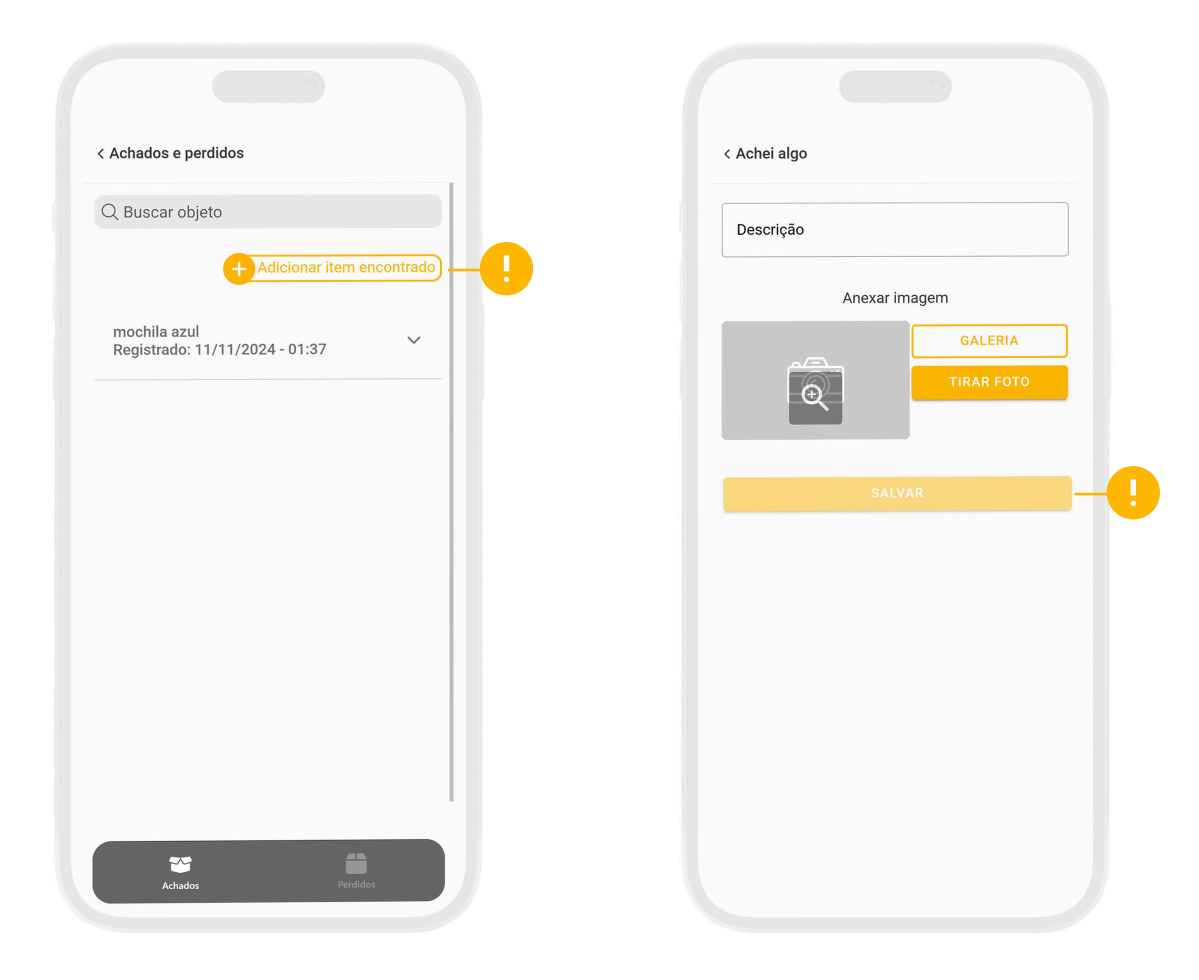

ometpredio\*

### Assembleia digital

Conferir Assembleia

Utilizando a opção de assembleia virtual é possível **participar de forma completa da assembleia**, em poucos passos de forma simples:

- Cada unidade recebe sua convocação via e-mail e outra notificação no próprio celular.
- É possível ter acesso ao link da reunião, caso seja feito através de vídeo chamada.

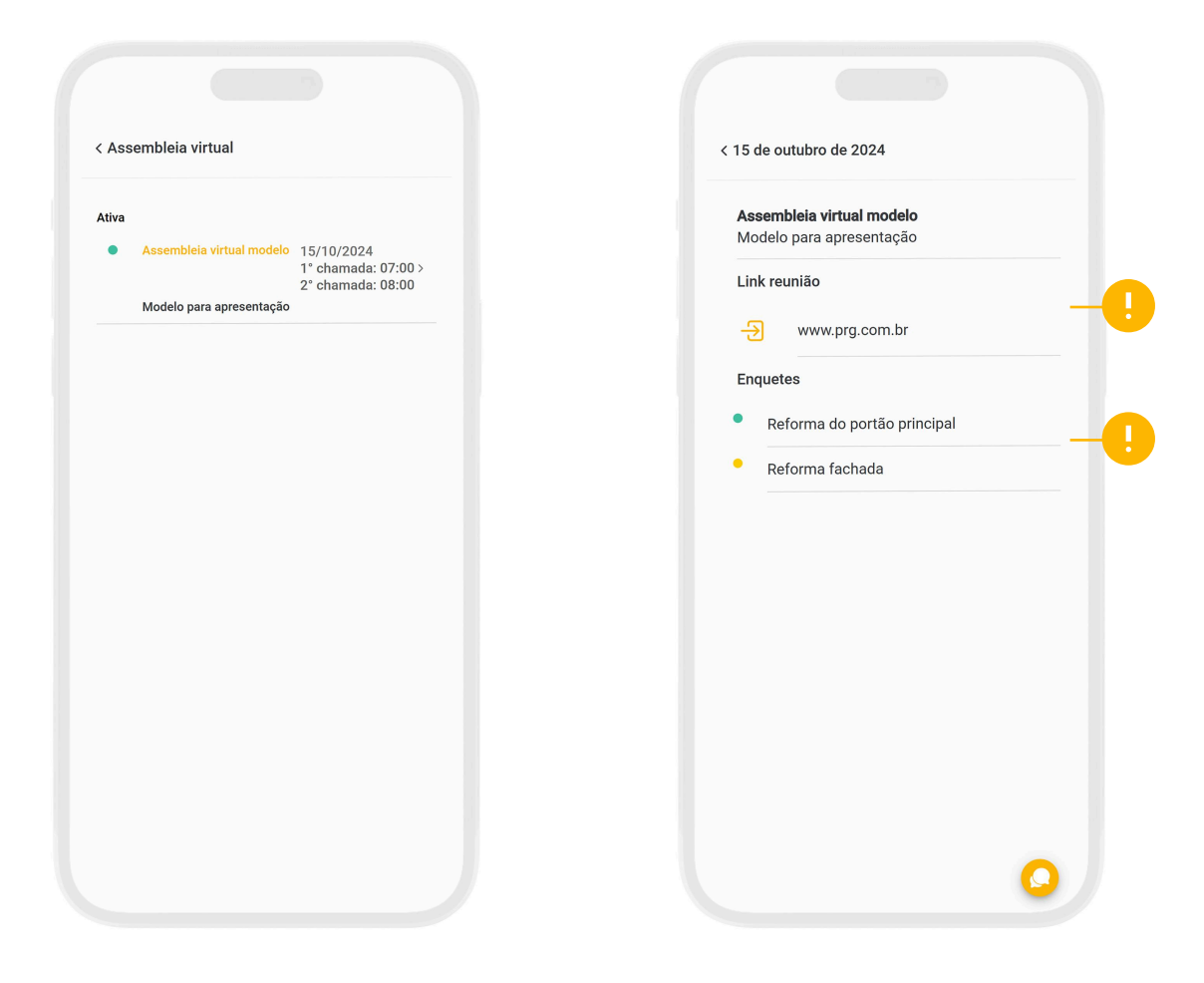

- Cada unidade poderá tirar suas dúvidas durante a reunião via Chat (que permanece registrado em ata).
- Relatório de confirmação de presença (Data e horário).
- Relatório com o resultado das votações, listando tópico por tópico e voto por voto.
- Consulta da evolução dos votos.

### Demonstrativo mensal

Acompanhar Demonstrativos

Nesta opção, é possível **realizar consultas mensais dos Demonstrativos e** Balancetes de seu condomínio.

Ao selecionar algum demonstrativo, **ele será apresentado em tela para conferência.** 

| emonstrativo Mensal     |   |          | < NO\ | 2024                                                                                                    |  |
|-------------------------|---|----------|-------|----------------------------------------------------------------------------------------------------|--|
| 2 Buscar demonstrativos | 0 |          |       |                                                                                                    |  |
| IOV 2024                | > | -0       |       | DDVDDSTRATIDO DAS DESPESAS<br>INCOMBED/2024 - 02/11/2024 a 39/11/2020<br>e0005000-HODGLO ORGEPECIDO PLUS<br>ALAVEDA ARMEDO REDECE, NO CODI 1514 - 110/5-300 - ARAECIDA - SANTOS/SP                                                                                    |  |
| UT 2024                 | > | <b>—</b> |       | R E C E I T A S VALOR<br>CORCONDO REC. HEF.10/303A                                                                                                    |  |
| ET 2024                 | > |          |       | READON RUC, 117,129/300,                                                                                                    |  |
| GO 2024                 | > |          |       | D E S P E S A S<br>FOLME DE PAGNENTO<br>SALARZO - 2030: DOS SANTOS                                                                                                    |  |
| JL 2024                 | > |          |       | NENETICIOS<br>PLARO DE SALOF FUNCIONACIO                                                                                                    |  |
| UN 2024                 | > |          |       | Сонстратов и видил                                                                                                    |  |
| IAI 2024                | > |          |       | VICTERLA DE SEGNIMAL                                                                                                    |  |
| BR 2024                 | > |          |       | 0659F546 DWCARLS<br>TARTA MMCARLS. 159,00 156,00<br>7074, DE DIS9F555. 5-942,00                                                                                                    |  |
| AR 2024                 | > |          |       | CONDUCTION ENTRADAS SALDAS SALDAS<br>SALDO ANTIFICIÓN                                                                                                    |  |
| EV 2024                 | > |          |       | нсканоро кис. 487-36/2042 (2 инб.)                                                                                                    |  |
| AN 2024                 | > |          |       | 54100 AITORION. E. 500,00<br>EX4.00625 REC. BET.307203                                                                                                    |  |
|                         |   |          |       | FARDO DE CORAS BETRADAS SALDO<br>SALDO ANTORION                                                                                                    |  |
|                         |   |          |       | >-00000 NR.         NI-00000 NR.         999,400           >SALDO TIMACTINO         993,66         9,00         9.680,66           #SSUPD TIMACTINO         S00 ANTIRIOR         ENTANDAS         54005 S00 F1340,                                                    |  |
|                         |   |          |       | COMDUNIDD         12.417,40         9.435,43         -9.482,40         11.241,65           France DE 665589A.         8.4986,60         993,46         9.40         5.607,66           Fundo DE 00055.         8.4986,60         903,46         9.40         5.607,66 |  |
|                         |   |          |       | 10154                                                                                                    |  |

### Despesas Consultar Despesas

Nessa opção, você poderá **consultar mensalmente, todas as despesas de seu condomínio**. Ao clicar sobre qualquer mês o aplicativo irá **demonstrar todas as despesas disponíveis para aquele mês juntamente com os anexos, como comprovante, boleto, nota fiscal etc.** 

| Despesas          |                   | < Despesas Detalhado                |
|-------------------|-------------------|-------------------------------------|
| Q Buscar despesas | 0                 | Novembro de 2024                    |
| NOV 2024          | > <del>  []</del> | FOLHA DE PAGAMENTO                  |
|                   |                   | Salario - João Dos Santos           |
| UT 2024           | >                 | Total                               |
| ET 2024           | >                 | BENEFICIOS                          |
| 0 2024            | >                 | Plano De Saude Funcionario          |
|                   |                   | Total R\$ 200,0                     |
| 2024              | >                 | DESPESA COM ENERGIA E ÁGUA          |
| N 2024            | >                 | Concessionaria De Energia R\$ 842,0 |
|                   |                   | 0 Concessionaria De Água            |
| 1 2024            | >                 | Total R\$ 1.142,0                   |
| R 2024            | >                 | MATERIAIS DIVERSOS                  |
| R 2024            |                   | Manutenção De Elevadores            |
|                   |                   | Material De Seguranca               |
| / 2024            | >                 | 0 Material De Limpeza               |
| N 2024            | >                 | 0 Material Da Piscina               |
|                   |                   | Total                               |
|                   |                   | SEGUROS                             |
|                   |                   | Seguro - Prg Corretora              |

omel**predio**†

### Documentos

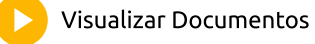

Nesta opção, você poderá encontrar vários Documentos **(Convenção Condominial, Atas, Contratos com sua Administradora etc.** Clicando sobre o documento é **possível baixar o mesmo no celular e visualizar.** 

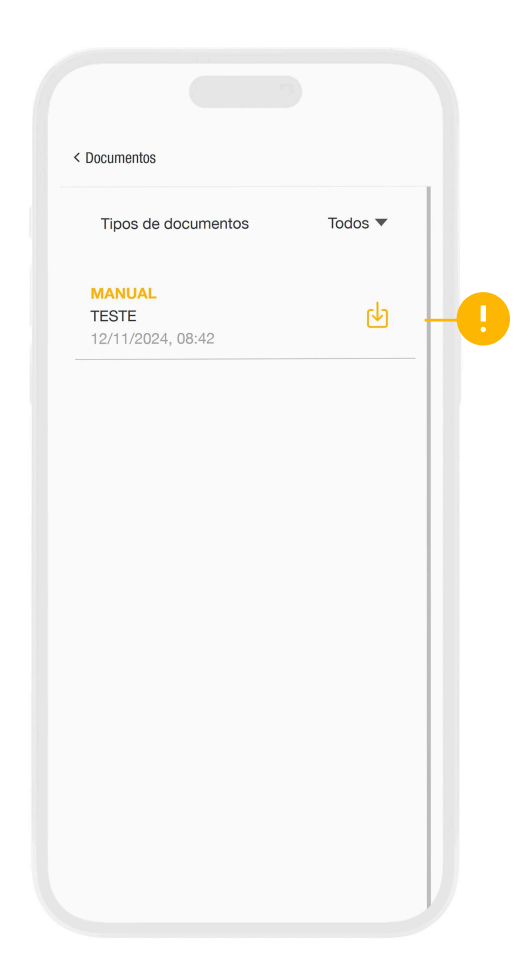

### Enquetes

O Síndico poderá cadastrar uma enquete a qualquer momento e **todas as unidades poderão opinar nas alternativas preenchidas pelo síndico**. Desta forma ficará muito **mais fácil colher a opinião de todos os moradores.** 

Votar em Enquetes

Cadastrar Enquetes

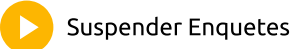

| ?                     | + Adicionar enquet |
|-----------------------|--------------------|
| Encerra em 11 de nove | embro de 2024      |
|                       |                    |
| a<br>0 votos          | (                  |
| b<br>0 votos          | (                  |
| C<br>0 votos          | (                  |
|                       |                    |
|                       |                    |
|                       |                    |
|                       |                    |
|                       |                    |

### Livro de ocorrência 💦 Cadastrar Ocorrências

Nesta opção o condômino pode realizar o cadastro de uma ocorrência que está em **desacordo com as regras do condomínio**, incluindo foto.

**Exemplo**: veículo estacionado fora da vaga ou volume de som.

Para registrar uma ocorrência, clique em **NOVA OCORRÊNCIA** e uma nova tela será aberta para preencher os dados e descrições do ocorrido. Ao final, basta clicar em **SALVAR** e o aplicativo atualizará o site, **notificando o síndico e a administradora.** 

| ivro de ocorrências                                       |             | < Adicionar ocorrência                        | < Livro de ocorrências                                                |
|-----------------------------------------------------------|-------------|-----------------------------------------------|-----------------------------------------------------------------------|
| + Adicionar                                               | ocorrência) | Dia da<br>ocorrência 14 de novembro de 2024 ✔ | + Adicionar ocorrênc                                                  |
| barulho a noite<br>Registrado: 13/11/2024, 15:38          | ~           | Hora da ocorrencia 15:48 🗸                    | • cachorro latindo<br>Registrado: 13/11/2024, 15:40                   |
| portão da garagem aberto<br>Registrado: 11/11/2024, 13:28 | ~           | Seleciona uma unidade                         | <ul> <li>barulho a noite<br/>Registrado: 13/11/2024, 15:38</li> </ul> |
| Obra aos sabados<br>Registrado: 16/10/2024, 16:05         | ~           | Descrição                                     | • portão da garagem aberto<br>Registrado: 11/11/2024, 13:28           |
| Som muito alto<br>Registrado: 15/10/2024, 14:00           | ~           | Anexar imagem                                 | • Obra aos sabados<br>Registrado: 16/10/2024, 16:05                   |
|                                                           |             | Galeria<br>Tirar foto                         | <ul> <li>Som muito alto<br/>Registrado: 15/10/2024, 14:00</li> </ul>  |
|                                                           |             | Salvar                                        | ]                                                                     |
|                                                           |             |                                               |                                                                       |

### Reserva

Utilizando a opção de reserva é possível **automatizar a gestão de espaços do edifício**, através do calendário, consulte as reservas realizadas neste espaço ou **agende a sua própria reserva nos horários disponíveis**. Em uma nova tela é possível preencher os dados da reserva junto ao número de convidados.

Após preencher as informações de reserva, **aceitar o regulamento e salvar, uma solicitação será enviada à administradora para autorização dela.** 

Após já agendado, caso seja necessário pode clicar sobre o dia e a reserva para **adicionar os convidados ou cancelar a reserva.** 

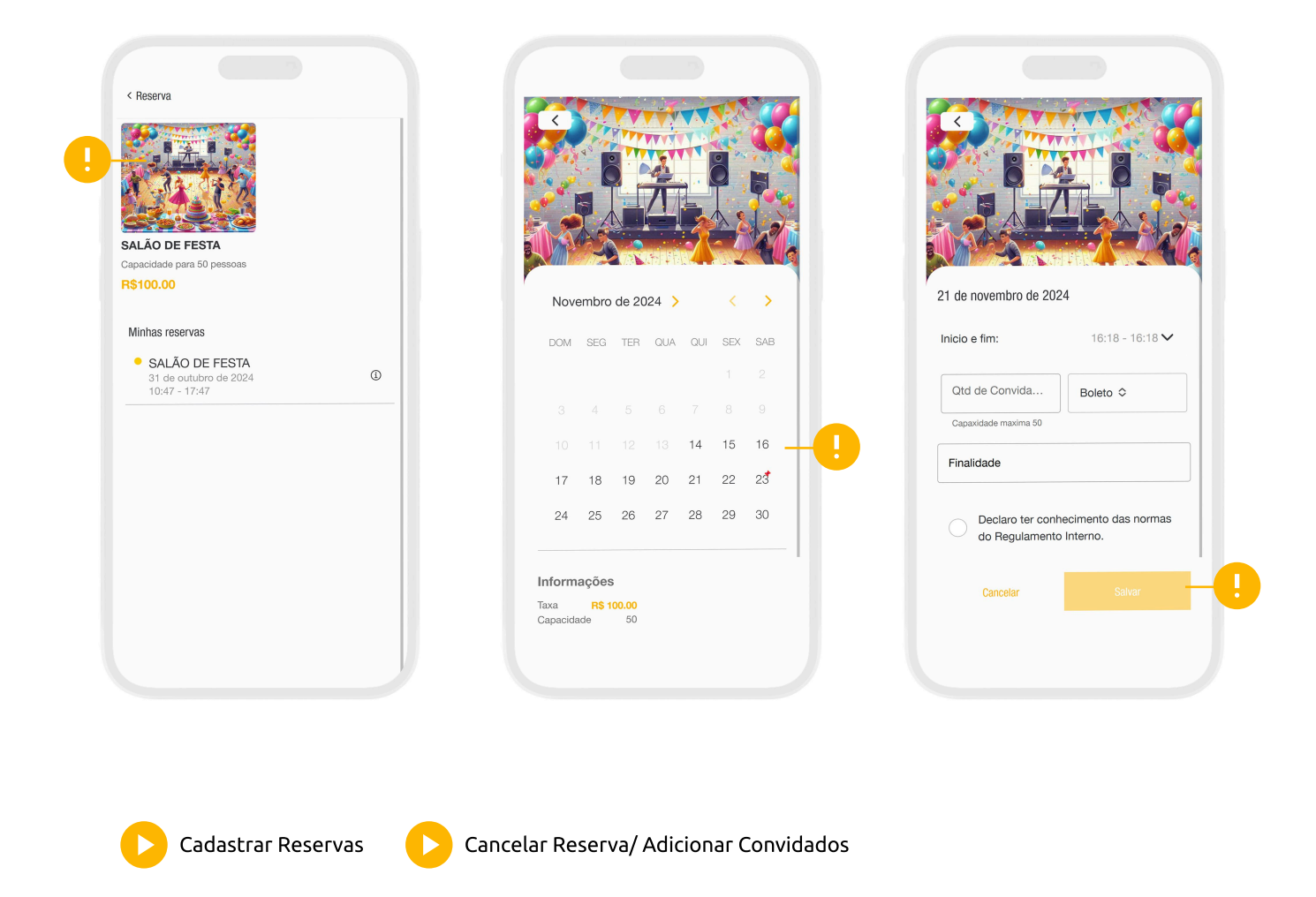

### Reserva rotativa

Utilizando a opção de reserva rotativa é possível **automatizar espaços com alto fluxo de pessoas, como academia, piscinas etc**. Conseguindo **escolher os períodos de agendamento** com total flexibilidade.

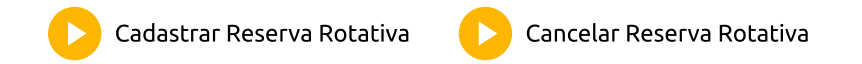

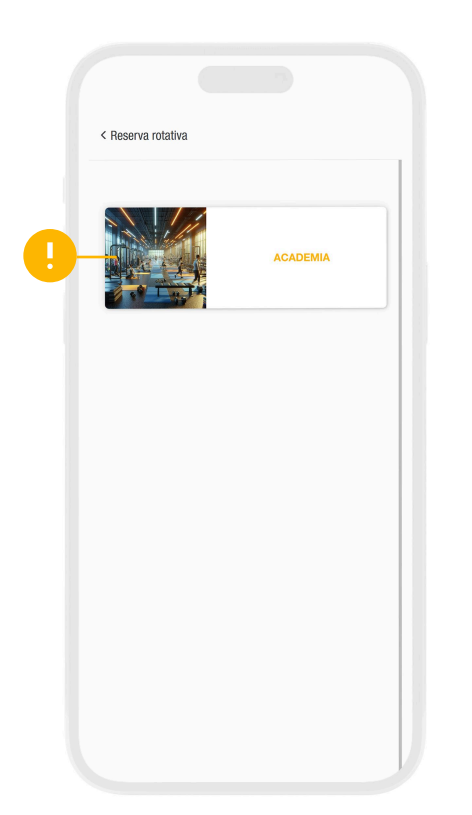

| < AC | Ademia |       |         |      |    |    |  |
|------|--------|-------|---------|------|----|----|--|
|      |        |       |         |      |    | =  |  |
|      | s      |       | Q       | a    | s  | s  |  |
|      |        | Nover | nbro de | 2024 | 15 | 10 |  |
| 14   | de nov | embro | ) de 2  | 024  |    |    |  |
|      | 08:00  |       |         |      |    | _  |  |
|      | 09:00  |       |         |      |    |    |  |
|      | 10:00  |       |         |      |    |    |  |
|      | 11:00  |       |         |      |    |    |  |
|      | 12:00  |       |         |      |    |    |  |
|      | 13:00  |       |         |      |    |    |  |
|      | 14:00  |       |         |      |    |    |  |
|      | 15:00  |       |         |      |    |    |  |
|      | 16:00  |       |         |      |    |    |  |
|      | 17:00  |       |         |      |    |    |  |
|      | 18:00  |       |         |      |    |    |  |

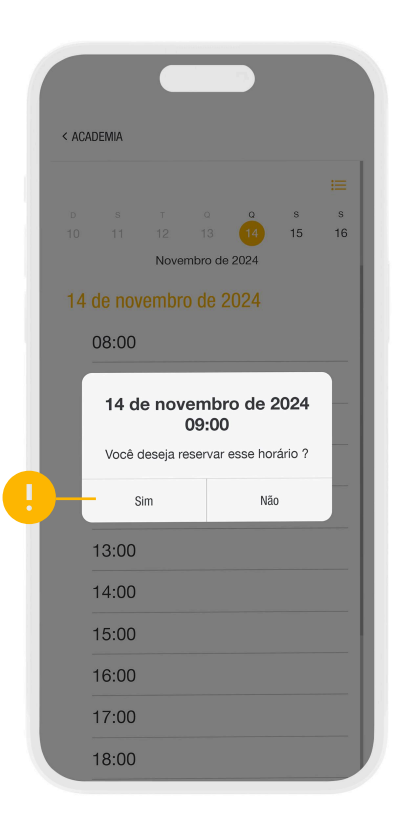

ome**\predio**\*

### Meus comunicados

Nessa opção o condômino terá acesso aos comunicados feitos pela **administradora ou pelo síndico**, sempre que um novo comunicado for cadastrado **será notificado no app e por e-mail.** 

| + Adici                                                                            | onar comunicado |
|------------------------------------------------------------------------------------|-----------------|
| Solicitação de reserva<br>Registrado: 30/10/2024, 12:48                            | ~               |
| Solicitação de reserva - MODELO C<br>PLUS<br>Registrado: 30/10/2024, 12:48         |                 |
| Retirada de encomenda - MODELO<br>OMEUPREDIO PLUS<br>Registrado: 30/10/2024, 12:34 | ~               |
| Nova encomenda - MODELO OMEL<br>PLUS<br>Registrado: 15/10/2024, 11:30              | IPREDIO         |
| Aprovação da pasta de Prestação (<br>Registrado: 14/10/2024, 15:55                 | le Contas 🗸 🧹   |

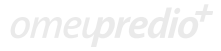

# Síndico

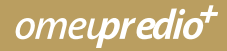

### Adm. Assembleia virtual

Nessa opção o síndico **recebe todos os acessos para controlar a assembleia virtual, a possibilidade de encerrar a assembleia, editar as datas e horários que serão realizadas a assembleia, adicionar enquetes e adicionar os arquivos na assembleia.** 

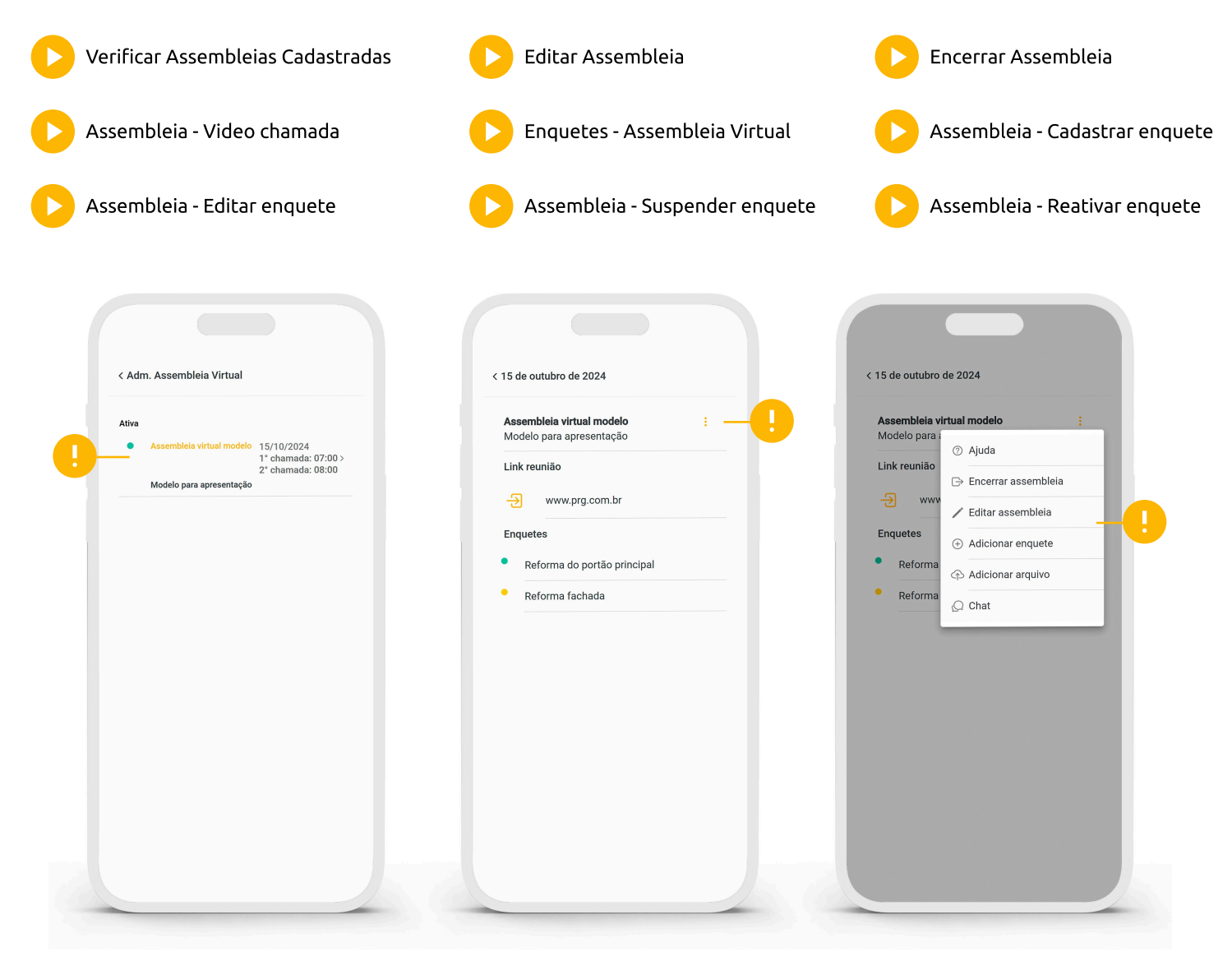

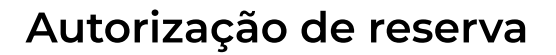

Nessa opção o síndico consegue **controlar as reservas, com a possibilidade de autorizar ou não a reserva.** 

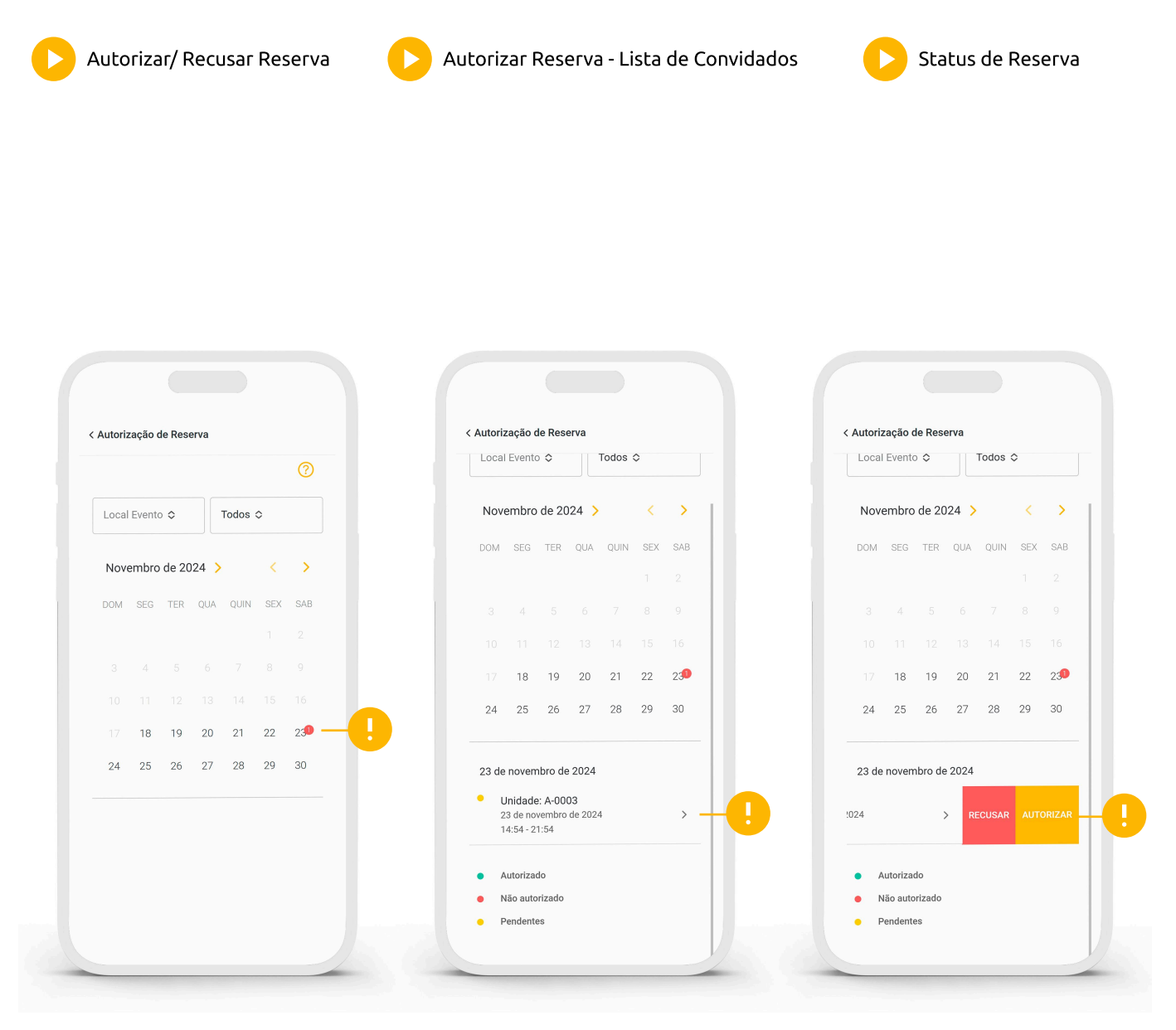

.

Arraste para o lado para aparecer as opções.

### Autorizar pagamentos

Utilizando essa opção o síndico consegue efetuar a **autorização do pagamento** das despesas lançadas no SCConline, lembrando que é necessário o administrador enviar a despesa para aprovação.

No momento de realizar a aprovação o síndico terá a possibilidade de:

1 - Autorizar a despesa, que será retornada para o SCConline com o status de autorizado.

2 - Reprovar e informar o motivo da reprova, que será apresentado no SCConline.

3 - Suspender a autorização, após autorizar o pagamento caso o mesmo ainda não tenha sido compensado no SCConline, será possível o síndico suspender o pagamento devido a alguma inconsistência com o fornecedor por exemplo.

| Q Buscar lançamento 📃 \Xi                                                                       | 0   | Q Buscar lançamento 💳                                                                    | ?    | Q Buscar lançamento 🛛 👳 📀                                                                |
|-------------------------------------------------------------------------------------------------|-----|------------------------------------------------------------------------------------------|------|------------------------------------------------------------------------------------------|
| SEGURO - PRG CORRETORA<br>Valor: R\$ 50,00<br>Vencimento: 07 de dezembro de 2024                | Ŀ - | SEGURO - PRG CORRETORA<br>Valor: <b>R\$ 50,00</b><br>Vencimento: 07 de dezembro de 2024  | ц    | SEGURO - PRG CORRETORA<br>Valor: R\$ 50,00<br>Vencimento: 07 de dezembro de 2024         |
| MATERIAL DE SEGURANCA<br>Valor: R\$ 3.000,00<br>Vencimento: 30 de dezembro de 2024              | Ŀ   | Aprovar pagamento                                                                        | сĿ   | MATERIAL DE SEGURANCA<br>Valor: R\$ 3.000,00                                             |
| VANUTENÇÃO DE<br>ELEVADORES<br>/alor: <b>R\$ 2.000,00</b><br>/encimento: 19 de dezembro de 2024 | ¢   | Baixar arquivo<br>Vencimento: 19 de dezembro de 2024                                     | du   | M Recusar<br>Confirma a recusa do pagamento<br>dessa despesa?                            |
| CONCESSIONARIA DE ÁGUA<br>/alor: R\$ 300,00<br>/encimento: 24 de dezembro de 2024               | Ŀ   | CONCESSIONARIA DE ÁGUA<br>Valor: <b>R\$ 300,00</b><br>Vencimento: 24 de dezembro de 2024 | сĿ   | C Obs ]                                                                                  |
| CONCESSIONARIA DE<br>INERCIA<br>Valor: R\$ 842,00<br>Vencimento: 03 de dezembro de 2024         | ₼   | CONCESSIONARIA DE<br>ENERGIA<br>Valor: R\$ 842,00<br>Vencimento: 03 de dezembro de 2024  | 4    | CANCELAR RECUSAR<br>Valor: RS 842,00<br>Vencimento: 03 de dezembro de 2024               |
| PLANO DE SAUDE<br>UNCIONARIO<br>'alor: <b>R\$ 200,00</b><br>'encimento: 10 de dezembro de 2024  | ⊎   | PLANO DE SAUDE<br>FUNCIONARIO<br>Valor: R\$ 200,00<br>Vencimento: 10 de dezembro de 2024 | du . | PLANO DE SAUDE<br>FUNCIONARIO<br>Valor: R\$ 200,00<br>Vencimento: 10 de dezembro de 2024 |

Arraste para o lado para aparecer as opções.

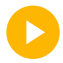

Autorizar/ Recusar Pagamento

Download de anexo

Filtros Autorizar Pagamentos

### Devedores

Visualizar Devedores

Utilizando essa opção o síndico tem acesso a **todos os dados das unidades devedoras, com acesso à soma da inadimplência do condomínio**. É apresentado junto com as informações de acordo.

| < Devedores            |                |
|------------------------|----------------|
| Q Buscar devedor       | 0              |
| Unidade: <b>A-0005</b> | Vcto: 10/10/24 |
| Valor original:        | R\$ 600.00     |
| Júros:                 | R\$ 7.95       |
| Multa:                 | R\$ 12.00      |
| Valor total:           | R\$ 619.95     |
| Unidade: A-0005        | Vcto: 10/11/24 |
| Valor original:        | R\$ 600.00     |
| Júros:                 | R\$ 1.63       |
| Multa:                 | R\$ 12.00      |
| Valor total:           | R\$ 613.63     |
| Unidade: <b>A-0009</b> | Vcto: 10/10/24 |
| Valor original:        | R\$ 600.00     |
| Júros:                 | R\$ 7.95       |
| Multa:                 | R\$ 12.00      |
| Valor total:           | R\$ 619.95     |
| Unidade: <b>A-0009</b> | Vcto: 10/11/24 |
| Valor original:        | R\$ 600.00     |
| Júros:                 | R\$ 1.63       |
| Multa:                 | R\$ 12.00      |
| Valor total:           | R\$ 613.63     |

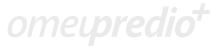

### **Emitir boletos**

Emitir Boletos

Utilizando esse recurso o síndico consegue **efetuar a geração dos boletos e enviar para as unidades**, lembrando que todos os boletos apresentados nesta opção são os já disponíveis para as unidades.

| oletos       |                   |
|--------------|-------------------|
| iscar boleto |                   |
|              | MENSAL: 11/2024 🗸 |
|              | MENSAL: 11/2024 v |
|              | MENSAL: 11/2024 🗸 |
|              | MENSAL: 11/2024 V |
|              | MENSAL: 09/2024 🗸 |
|              | MENSAL: 11/2024 🗸 |
|              | MENSAL: 11/2024 🗸 |
|              | MENSAL: 11/2024 🗸 |
|              | MENSAL: 11/2024 V |
|              | MENSAL: 09/2024 🗸 |
|              | MENSAL: 11/2024 🗸 |
|              | MENSAL: 11/2024 🗸 |

omeu**predio**†

### Pasta digital

Nessa opção o síndico consegue **visualizar a pasta digital, clicando para fazer download**. E ao **deslizar o dedo sobre o registro da pasta digital é possível aprovar ou rejeitar a mesma**, essa informação é retornada para o SCConline.

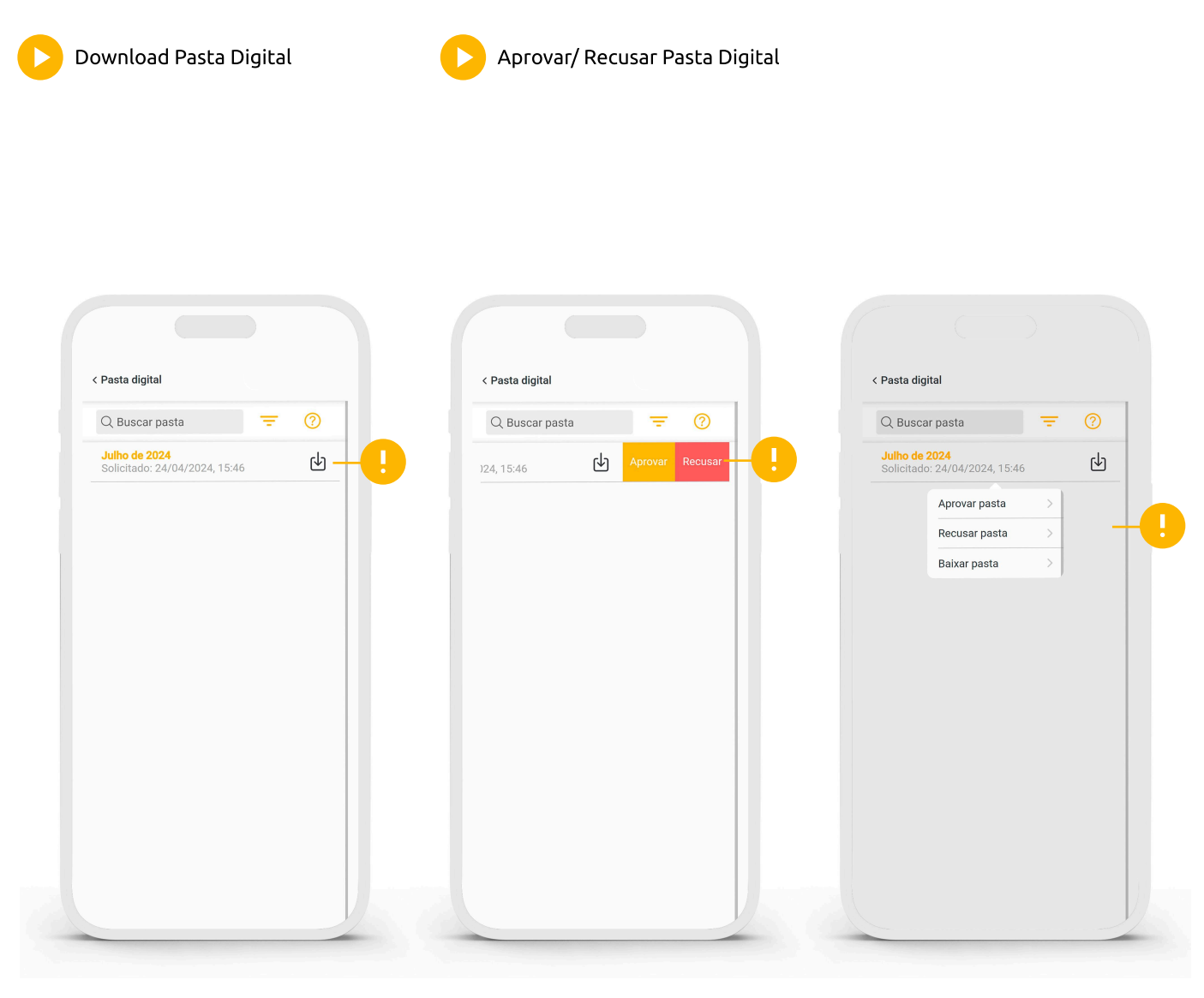

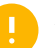

Arraste para o lado para aparecer as opções.

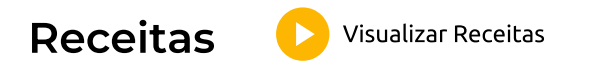

Utilizando essa opção é possível **visualizar todos os pagamentos realizados pelos condôminos**, sendo possível visualizar o total das receitas pagas de cada mês.

| ceitas         |        | < OUT 2024                                        |                                            |
|----------------|--------|---------------------------------------------------|--------------------------------------------|
| Buscar receita | =      | Selecione uma unidade<br>Unidades                 | \$                                         |
| IT 2024        | >      | [A] 0001<br>LEONARDO GOMES                        |                                            |
| T 2024         | >!     | Pagamento 10/10/2024<br>Valor original:           | R\$ 600.00                                 |
| 0 2024         |        | Valor total:                                      | R\$ 600.00                                 |
| L 2024         | >      | [A] 0002<br>BEATRIZ LOPES<br>Pagamento 10/10/2024 |                                            |
| N 2024         | >      | Valor original:<br>Valor total:                   | R\$ 600.00<br>R\$ 600.00                   |
| NI 2024        | >      |                                                   |                                            |
| R 2024         | >      | Pagamento 20/10/2024                              |                                            |
| R 2024         | >      | Valor original:<br>Júros:<br>Multa:               | <b>R\$ 600.00</b><br>R\$ 2.04<br>R\$ 12.00 |
|                |        | Valor total:                                      | R\$ 614.04                                 |
| V 2024         | ><br>> | [A] 0004<br>ELIANE ROCHA<br>Pagamento 10/10/2024  |                                            |
|                |        | Valor original:                                   | R\$ 600.00                                 |
|                |        | Valor total:                                      | R\$ 600.00                                 |

## Ροιταιία

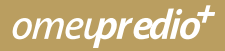

### Controle de encomendas

Utilizando essa opção a portaria fica responsável por **receber e registrar no aplicativo todas as encomendas que chegaram para os condóminos**, é necessário preencher os dados da encomenda e no momento que for entregue a encomenda para o condômino instruir o mesmo a **assinar e tirar foto do documento dele, assim registrando todas as informações.** 

| Ícone de ajuda          | Visualizar encomendas retiradas | Retirada de diversas encomenda     |
|-------------------------|---------------------------------|------------------------------------|
| Como cadastrar encomeno | das 💦 Informar retirada c       | le encomenda                       |
|                         |                                 |                                    |
| < Controle de Encome    | ndas                            | < Nova Encomenda                   |
| Q Buscar encoment       | das                             | Seleciona uma unidade !            |
| Breno Otoni B-0011      | + Adicionar encomenda)          | Tipo de encom 🗢 Selecionar local 🗢 |
| Protocolo: 267117       | ×                               | Descrição                          |
|                         |                                 | Anexar imagem                      |
|                         |                                 | GALERIA<br>TIRAR FOTO              |
|                         |                                 | SALVAR                             |
|                         |                                 |                                    |
|                         |                                 |                                    |
|                         | Ø                               |                                    |
| Aguardando              | Entregue                        |                                    |
|                         |                                 |                                    |

Acessando a opção Controle de Visitantes, será possível efetuar o gerenciamento das visitas, clicando em **ADICIONAR VISITA**, aplicativo vai abrir a listagem das unidades para seleção:

| Ícone ajuda                                                                            | Cadastrar visita | Saída de visita cadastrada |
|----------------------------------------------------------------------------------------|------------------|----------------------------|
| Cone ajuda Controle de visitantes Q Buscar visita Unidade: A-0002 Nome: LEONARDO GOMES | Cadastrar visita | Saída de visita cadastrada |
|                                                                                        |                  | A-0008                     |

Sendo possível utilizar a opção **LOCAIS** que serve para **visitas ao próprio condominio, não sendo necessário selecionar nenhuma unidade**. Aplicativo vai armazenando os locais visitados, para facilitar em um possível retorno.

| < Nova visita | 1                |              | < Nov | /a visita           |          |
|---------------|------------------|--------------|-------|---------------------|----------|
| *Local da     | visita           |              |       |                     |          |
| *Nome         |                  |              | *Nc   | ome                 |          |
| < Se          | ecione a unidade | CANCELAR     | <     | Selecione a unidade | CANCELAR |
|               | + Adi            | cionar local | No    | me                  |          |
| RUA 10        |                  |              |       | CONFIRMAR           |          |
|               |                  |              | RU    | A 10                |          |
|               |                  |              |       |                     |          |
|               |                  |              |       |                     |          |
|               |                  |              |       |                     |          |
|               |                  |              |       |                     |          |

**Selecionando a unidade**, o aplicativo abre para preenchimento das informações do visitante sendo possível o cadastramento de qualquer documento seja RG, CPF etc.

Caso exista agendamento para essa unidade aplicativo vai habilitar o ícone **"VISITAS AGENDADAS"** para que seja selecionada, já trazendo as informações preenchidas anteriormente pela unidade.

| A-0002: BEATRIZ LOPES  | A-0002: BEATRIZ LOPES     |
|------------------------|---------------------------|
| VISITAS AGENDADAS      | VISITAS AGENDADAS         |
| Nome                   | Selecionar visita CANCELA |
| DocumentoQ             |                           |
|                        | Q Buscar visita           |
|                        | LEONARDO GOMES            |
| Cracha                 | Henrique                  |
| Votivo visita          | 12:00:                    |
| ADICIONAR OUTRA VISITA |                           |
| SALVAR                 |                           |
|                        |                           |

omet**predio**\*

Clicando sobre a opção **"adicionar a outra visita"** é possível agrupar as visitas, que deve ser utilizada quando a visita chegar junto a outros visitantes.

Clicando em **adicionar veículo** é possível vincular todos que estão dentro do veículo e posteriormente gerenciar a saída individualmente.

Caso seja o condutor do veículo que saia do condominio é possível selecionar quais passageiros vão ficar ou retirar todos de uma vez só

| lova visita            | < Nova visita          | < Controle de Visitantes                     |            |
|------------------------|------------------------|----------------------------------------------|------------|
| A-0002: BEATRIZ LOPES  | A-0002: BEATRIZ LOPES  | Q Buscar visita                              | ?          |
| VISITAS AGENDADAS      | VISITAS AGENDADAS      | + Adicior                                    | nar visita |
|                        | *Nome                  | Unidade: A-0002                              | ^          |
|                        |                        | A3 E0X-6240                                  | G          |
| 28.142.158-09 Q        | Q                      | LEONARDO GOMES Condutor<br>20/05/2025, 14:47 | G          |
|                        | !                      | <b>Cicero Gomes</b><br>20/05/2025, 14:47     | G          |
| racha                  | Cracha                 | Lucas Gomes<br>20/05/2025, 14:47             | G          |
| fotivo visita          | Motivo visita          |                                              |            |
| ADICIONAR OUTRA VISITA | ADICIONAR OUTRA VISITA |                                              |            |
| SALVAR                 | LEONARDO GOMES         |                                              |            |
|                        | SALVAR                 |                                              |            |

Clicando sobre a opção **"adicionar a outra visita"** é possível agrupar as visitas, que deve ser utilizada quando a visita chegar junto a outros visitantes.

Clicando em **adicionar veículo** é possível vincular todos que estão dentro do veículo e posteriormente gerenciar a saída individualmente.

Caso seja o condutor do veículo que saia do condominio é possível selecionar quais passageiros vão ficar ou retirar todos de uma vez só

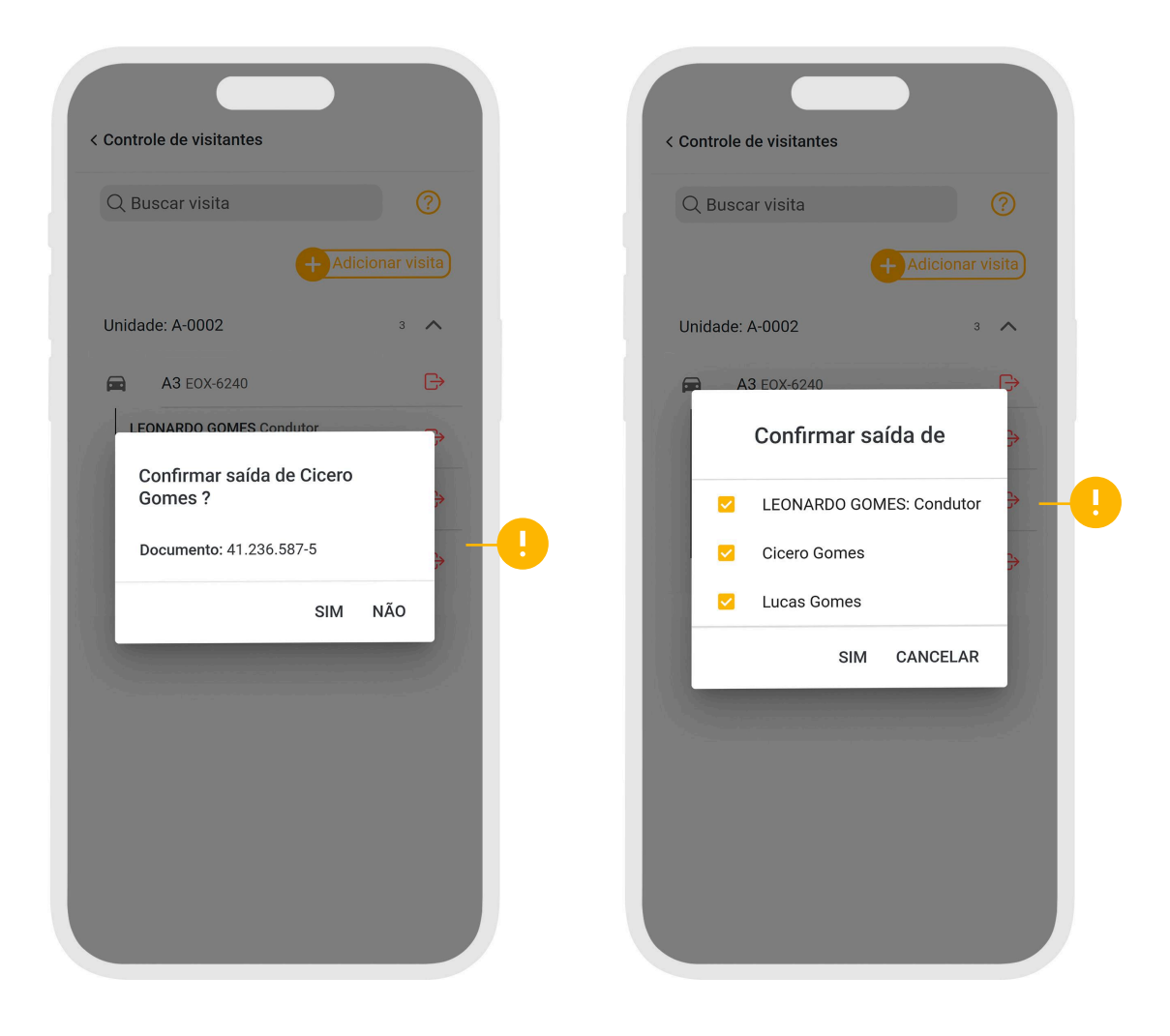

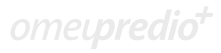

Acessando a opção **Portaria\Controle de visitantes** será possível efetuar o gerenciamento das visitas.

| 0                                   |                                                                             |                              |        |                                         |                                                    | a a statute and |              |       |                                                      |        | OLLEONAL                |
|-------------------------------------|-----------------------------------------------------------------------------|------------------------------|--------|-----------------------------------------|----------------------------------------------------|-----------------|--------------|-------|------------------------------------------------------|--------|-------------------------|
| <b>direct</b> bank                  | =                                                                           |                              |        |                                         | CON                                                | DOMINIO EDI     | IFICIO MODEL | 0     |                                                      |        |                         |
| 0                                   | Nova visita                                                                 |                              |        |                                         |                                                    |                 |              |       |                                                      |        |                         |
|                                     |                                                                             | "Local da visita             |        |                                         |                                                    |                 |              |       |                                                      |        |                         |
| B RESERVA >                         | Nome                                                                        |                              |        | Documento                               |                                                    |                 |              |       |                                                      |        |                         |
| 🗈 portaria 🧹 🧹                      |                                                                             |                              |        |                                         |                                                    | P               |              |       |                                                      |        |                         |
| Controle de visitantes     Repervas | Telefone                                                                    |                              |        | Crachá                                  |                                                    |                 |              |       |                                                      |        |                         |
| Reservas Rotativas                  |                                                                             |                              |        |                                         |                                                    |                 |              |       |                                                      |        |                         |
| IE RELATÓRIOS >                     | Veiculo                                                                     |                              |        |                                         |                                                    |                 |              |       |                                                      |        |                         |
| ENCOVENDAS >                        | Marca                                                                       |                              | Modelo |                                         | Placa                                              |                 |              |       |                                                      |        |                         |
| ,                                   |                                                                             |                              |        |                                         |                                                    |                 |              |       |                                                      |        |                         |
|                                     | Motivo visita                                                               |                              |        |                                         |                                                    |                 |              |       |                                                      |        |                         |
|                                     | Motivo visita<br>Buscar visitante                                           | Confirmar visitas            |        |                                         | Adicionar outra visita                             |                 |              |       |                                                      |        |                         |
|                                     | Motivo visita<br>Buscar visitante                                           | Confirmar visitas            |        |                                         | Adicionar outra visita                             |                 |              |       |                                                      |        |                         |
|                                     | Motivo visita<br>Buscar visitante<br>Unidad<br>Local                        | Confirmar visitas            | chá    | Nome                                    | Adicionar outra visita                             |                 | Veiculo      | Placa | Data entrada                                         | Motivo |                         |
|                                     | Motivo visita<br>Buscar visitante<br>Unidadi<br>Local                       | Confirmar violan<br>/<br>Con | chá    | Nome<br>LEONARDO GOMES                  | Addionar outra visita Decumento 42814215609        |                 | Veiculo      | Placa | Data entrada<br>1605/2025 1433                       | Motivo | Saida                   |
|                                     | Motivo visita<br>Buscar visitante<br>Unidadi<br>Local<br>A - 0002           | Confirmar visitas            | chá    | Neme<br>LLONARDO GOMES<br>Cieto Gomes   | Adicionar cutra visita<br>Decumento<br>42814215009 |                 | Veiculo      | Placa | Data entrada<br>16;05/2025 14:33<br>16;05/2025 14:33 | Motivo | Saida<br>Saida          |
|                                     | Motivo visita<br>Buscar visitante<br>Cacal<br>A - 002<br>A - 002<br>A - 002 | Confirmer visites            | chá    | Nens.<br>LLONARDO GOMES<br>Cicero Gomes | Adrianer oxfra visita<br>Decumento<br>42814215007  |                 | Veiculo      | Placa | Data setinata<br>1400/2023 14:33<br>14:05/2025 14:33 | Methro | Saida<br>Saida<br>Saida |

Clicando em local da visita, site vai abrir para que seja possível escolher a unidade ou o local que será feita a visita.

| 👻 🔳 omeupredio         | × +                             |               |             |                |       |                  | - a                                                                                                    | ×                 |
|------------------------|---------------------------------|---------------|-------------|----------------|-------|------------------|----------------------------------------------------------------------------------------------------|-------------------|
| ← → C S ome            | upredio.com.br/app/Default.aspx |               |             |                |       |                  | < ☆ ☆ □ = .                                                                                                    | 2 :               |
| directbank             | =                               |               | CONDOMÍNI   | O EDIFÍCIO MOD | ELO   |                  | Oi, LEONARDO G<br>Unid: (                                                                                                    | IOMES<br>1001-A I |
| й номе                 | Nova visita                     |               |             |                |       |                  |                                                                                                    |                   |
| CONDOMÍNIO >           | "Local da visita +              |               |             |                |       |                  |                                                                                                    |                   |
| B RESERVA >            | Unidades                        | B Documento   |             |                |       |                  |                                                                                                    |                   |
| 🖺 PORTARIA 🔍 🗸         | Buscar                          |               |             |                |       |                  |                                                                                                    |                   |
| Controle de visitantes | A-0001 NEYMAS JUNIOS            |               | 1           |                |       |                  |                                                                                                    |                   |
| · Reservas             | A-0002 BEATRIZ LOPES            | Crachá        |             |                |       |                  |                                                                                                    |                   |
| Reservas Rotativas     | A-0003 JOYCE NASCIMENTO         |               |             |                |       |                  |                                                                                                    |                   |
| III RELATÓRIOS         | A-0004 ELIANE ROCHA             |               |             |                |       |                  |                                                                                                    |                   |
| ENCOVENDAS             | A-0005 CICERO GOMES             |               |             |                |       |                  |                                                                                                    |                   |
| C DEV                  | A-0005 ROBERTA MUNHOZ           |               | 1aCa        |                |       |                  |                                                                                                    |                   |
|                        | A-0007 NATACHA IGNACIO          |               |             |                |       |                  |                                                                                                    |                   |
| omeapredio             | A-0008 SUELLEN CAMPOS           |               |             |                |       |                  |                                                                                                    |                   |
|                        | A-0009 LUCAS GOMES              |               |             |                |       |                  |                                                                                                    |                   |
|                        | A-0010 ROSA XAVIER              |               |             |                |       |                  |                                                                                                    |                   |
|                        | 8-0011 BRENO OTONI              |               |             | 11             |       |                  |                                                                                                    |                   |
|                        | 8-0012 KETRY FERREIRA           | Adie          |             |                |       |                  |                                                                                                    |                   |
|                        | 8-0013 LUCAS THOMAZ             |               |             |                |       |                  |                                                                                                    |                   |
|                        | B-0014 VITORIA BULHOES          |               |             |                |       |                  |                                                                                                    |                   |
|                        | B-0015 AMANDA RAMOS             |               |             |                |       |                  |                                                                                                    |                   |
|                        | B-0017 THAIS ARAULO             |               |             |                |       |                  |                                                                                                    |                   |
|                        | B-0018 ILICIANO BORROREMA       | •             |             |                | -     |                  |                                                                                                    |                   |
|                        | 8-0019 ROGGER RORROREMA         |               | Documento   | Veiculo        | Placa | Data entrada     | Motivo                                                                                                    |                   |
|                        | 8-0020 MATHEUS THOMAZ           | DO GOMES      | 42814215809 |                |       | 16/05/2025 14:33 | Saida                                                                                                    |                   |
|                        | A = 0002                        | Ticture Gomes |             |                |       | 16/05/2025 14/22 |                                                                                                    |                   |
|                        |                                 | cite out      |             |                |       | 19002020 1400    | Saida                                                                                                    |                   |
|                        |                                 |               |             |                |       |                  | August 10 August 10 August |                   |
|                        |                                 |               |             |                |       |                  |                                                                                                    |                   |
|                        |                                 |               |             |                |       |                  |                                                                                                    |                   |
| P 26°C<br>Ensolarado   |                                 | Q Pesqu       | isar 🐞 🖬 📮  | 🤷 C 🔮 (        | •     |                  | ^ POR □ 0 20/                                                                                                    | 10:27<br>05/2025  |

Após selecionar a unidade, caso exista "Visitas agendadas" site vai sugerir para selecionar as visitas previamente agendadas.

| C 🖘 omeu         | predio.com.b | r/app/Default.aspx |                |          |           |                 | CONDOMÍNI   | D EDIFÍCIO MODI | ELO   |                  |        | Q ✿ EF                                 |
|------------------|--------------|--------------------|----------------|----------|-----------|-----------------|-------------|-----------------|-------|------------------|--------|----------------------------------------|
| ectbank          |              |                    |                |          |           |                 |             |                 |       |                  |        | Unid                                   |
|                  | Nova         | a visita           |                |          |           |                 |             |                 |       |                  |        |                                        |
| owinio >         |              | A-0009             | LUCAS GOMES    |          |           |                 |             |                 |       |                  |        |                                        |
| a y              | Nome         |                    |                |          | Documento |                 |             |                 |       |                  |        |                                        |
| м                | Henric       | ue                 |                |          | 365798698 |                 | ۹,          |                 |       |                  |        |                                        |
| ie de visitantes | Telefone     |                    |                |          | Crachá    |                 |             |                 |       |                  |        |                                        |
| us Rotativas     | 13997        | 788552             |                |          |           |                 |             |                 |       |                  |        |                                        |
| < active active  | Veicu        | lo                 |                |          |           |                 |             |                 |       |                  |        |                                        |
| VENDAS >         | Marca        |                    |                | Modelo   |           | Placa           |             |                 |       |                  |        |                                        |
|                  | Nissan       |                    |                | March    |           |                 |             |                 |       |                  |        |                                        |
| eneupredio       | Motivo       | visita             |                |          |           |                 |             |                 |       |                  |        |                                        |
| 0                | Buscar y     | Con                | firmar visitas |          |           | Adicionar cutra | visita      |                 |       |                  |        |                                        |
|                  |              | Unidade/<br>Local  | Crach          | á Nome   |           |                 | Documento   | Veiculo         | Placa | Data entrada     | Motivo |                                        |
|                  |              | A - 0002           |                | LEONA    | DO GOMES  |                 | 42814215809 |                 |       | 16/05/2025 14:33 |        | Saida                                  |
|                  |              | A - 0002           |                | Cicero ( | iomes     |                 |             |                 |       | 16/05/2025 14:33 |        | Saída                                  |
|                  | versão 12.05 | 18.15              |                |          |           |                 |             |                 |       |                  | Copyr  | igit 8 2017 ameuprecia. Al rights rese |

Confirmando a visita será possível a portaria controlar os visitantes e posteriormente dar saída.

| 💌 🔳 omeupredio                                                                                                    | ×                               | +                    |                            |                     |                        |                  |        |                  |             | - 0                                          | ×         |
|----------------------------------------------------------------------------------------------------|---------------------------------|----------------------|----------------------------|---------------------|------------------------|------------------|--------|------------------|-------------|----------------------------------------------|-----------|
| ← → C to omeu                                                                                                    | predio.com.l                    | pr/app/Default.asp   |                            |                     |                        |                  |        |                  |             | ९ 🖈 🖸 💄                                      | 3         |
| directbank                                                                                                    | =                               |                      |                            |                     | CONDO                  | MÍNIO EDIFÍCIO I | MODELO |                  |             | Oi, LEONARDO GOM<br>Unid: 0001-              | ES<br>V I |
| HOME     CONDOMINO     CONDOMINO     CONDOMINO     S     RESERVA     S      CONDOMINO     CONDOMINO     CONDOMINO     CONDOMINO     CONDOMINO     CONDOMINO     CONDOMINO     CONDOMINO     CONDOMINO     CONDOMINO     CON | Nov<br>Nome<br>Telefor<br>Marca | e visita<br>e<br>Jlo | Local da visita -<br>Model | Documento<br>Crachá | Placa                  | ۹                |        |                  |             |                                              |           |
| omegnedo                                                                                                    | Motivo                          | visita               | onfirmar visitais          |                     | Adicionar outra visita |                  |        |                  |             |                                              |           |
|                                                                                                    | Buscar                          | visitante            |                            |                     |                        |                  |        |                  |             |                                              |           |
|                                                                                                    |                                 | Unidade/<br>Local    | Crachá                     | Nome                | Documento              | Veiculo          | Placa  | Data entrada     | Motivo      |                                              |           |
|                                                                                                    |                                 | A - 0002             |                            | LEONARDO GOMES      | 42814215809            |                  |        | 16/05/2025 14:33 |             | Salda                                        |           |
|                                                                                                    |                                 | A - 0002             |                            | Cicero Gomes        |                        |                  |        | 16/05/2025 14:33 |             | Salda                                        |           |
|                                                                                                    |                                 | A - 0009             |                            | Henrique            | 365798698              | Marc             |        | 20/05/2025 11:21 | Aniversário | Saida                                        |           |
|                                                                                                    | versio 12.05                    | 18.15                |                            |                     |                        |                  |        |                  | Go          | oyigit 0 2017 omeupredio Al rights reserved. |           |
| Qualidade do ar<br>Hoje                                                                                                    |                                 |                      |                            | <b>Q</b> 1          | Pesquisar 👘 🌸 📘        | <b>= 0 0 0</b>   | 🕴 😑 🖪  |                  |             | ^ POR □ 0 11<br>PT82 □ 0 20/05/20            | 22<br>25  |

omel**predio**†

### Reserva para portaria

Reservar ambientes

Nessa opção a portaria consegue agendar o dia da reserva para unidade, lembrando que a autorização da reserva deverá ser efetuada pela administradora ou síndico, com a exceção de reservas com autorização automática.

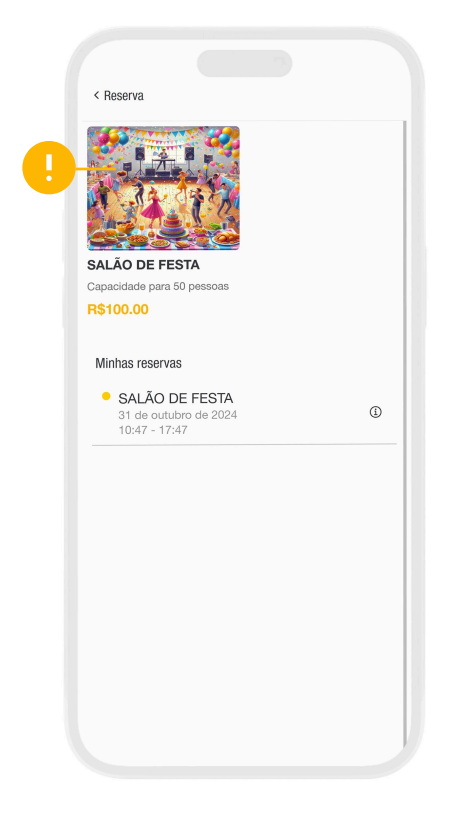

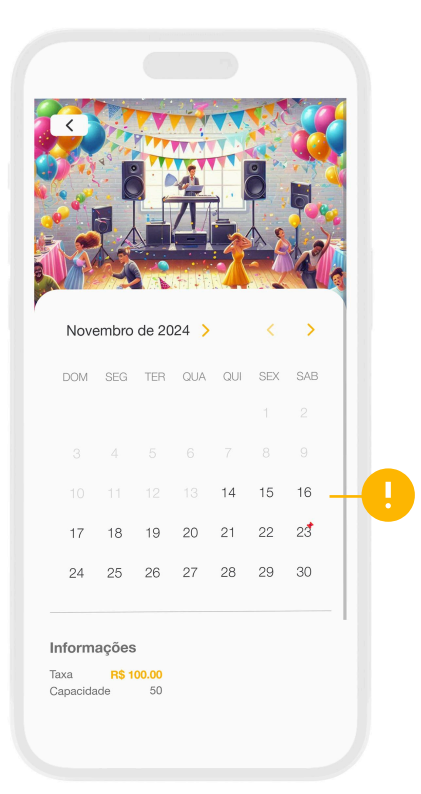

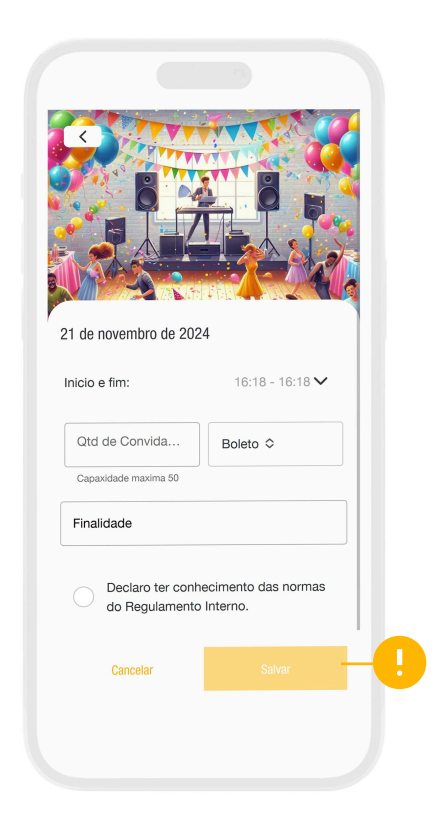

omet**predio**†

# Multiacesso

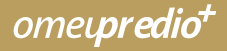

### Multiacesso

Nessa opção é possível **unificar os acessos de unidades que possuem vários apartamentos no mesmo edificio e síndicos profissionais com vários acessos**. Unificando tudo no mesmo login e senha, clicando no canto superior de cada página é possível alternar dentro do mesmo acesso.

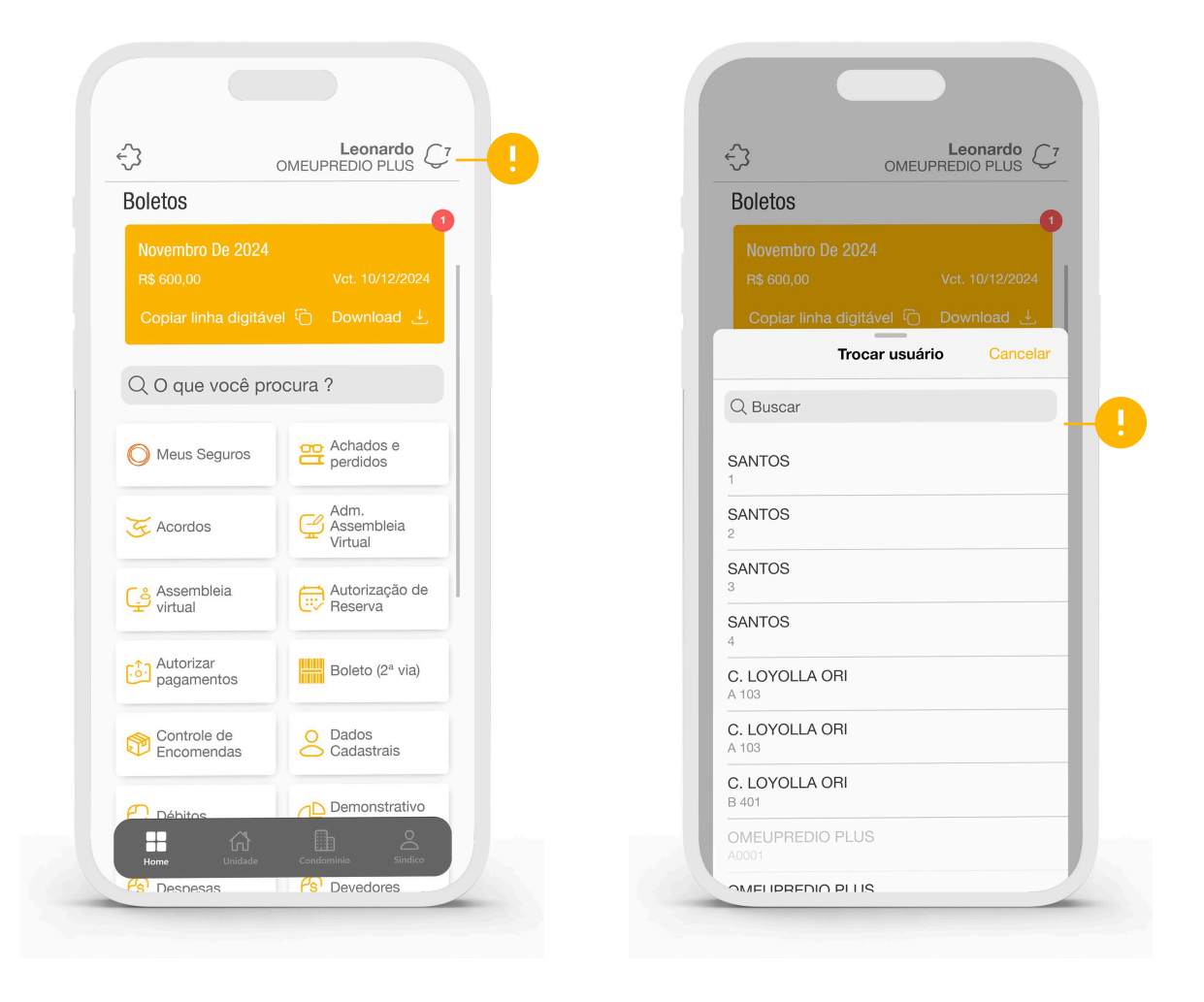

### Área do administrador

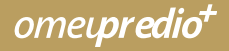

### Área do administrador

Utilizando a área do administrador é possível que o próprio administrador acesse o aplicativo com o login e senha do SCConline e tenha as opções emitir boletos, assembleia virtual e aprovação de reserva.

|         | ome <b>µredio</b>                 |
|---------|-----------------------------------|
| Área d  | o administrador!                  |
| Código  |                                   |
| Login   |                                   |
| _ Senha | 0                                 |
| ?       | Lembrar senha 🔵                   |
|         | ENTRAR                            |
|         | Área do Condômino                 |
|         | Desenvolvido por PRG Software - v |

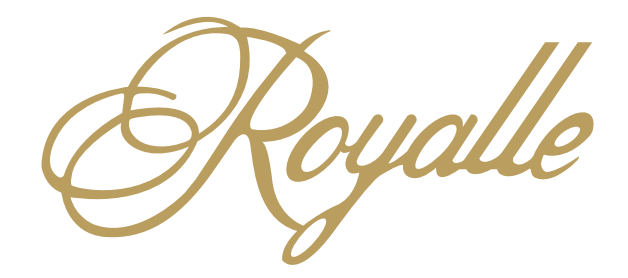